# School Maintenance Project Grant Program

# **Instructions for the Application Process**

April 2024

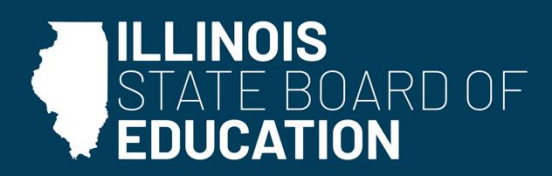

isbe.net

### **Table of Contents**

## I. Application Instructions

| A. | School District Role – Creating the Application     | Page 2  |
|----|-----------------------------------------------------|---------|
| В. | School District Role – Submitting the Application   | Page 19 |
| C. | ROE Role – Approving and Submitting the Application | Page 29 |

#### I. Application Instructions

#### A. School District Role – Creating the Application

1. Log in to the ISBE Web Application Security (IWAS) system and click **System Listing**. Click **School Maintenance Project Grants** under Active Grants.

|            |                     | Illinois State Board of Education<br>Dr. Carmen 1. Ayala, State Superintendent of Education                                                                    |  |  |  |  |
|------------|---------------------|----------------------------------------------------------------------------------------------------|--|--|--|--|
|            | IWAS IWAS           | IWAS IWAS IWAS IWAS IWAS IWAS IWAS                                                                                                    |  |  |  |  |
|            | Login: MADEAN       | My Systems                                                                                                    |  |  |  |  |
|            | Home                | Below are systems that you are either authorized to use or are awaiting authorization from either your district (Rending District) and (Rending 1985) once you |  |  |  |  |
|            | System Listing      | are "Authorized" to access a system, simply click on the system description to use it.                                                                         |  |  |  |  |
|            | Pending Sign Ups    | Categories - click to Expand/Collapse Tree Authorization                                                                                                    |  |  |  |  |
|            | Pending Documents   | de Grants                                                                                                    |  |  |  |  |
|            | Change Password     | E Active Grants                                                                                                    |  |  |  |  |
| Click here | Massages - InDox    | - School Maintenance Project Grants 🕕 🔟 🧾 💈 Authorized                                                                                                    |  |  |  |  |
|            | Messages - Archived | SMPG GATA RISK Assessment                                                                                                    |  |  |  |  |
|            |                     | ⊢ j- Surveys                                                                                                    |  |  |  |  |

2. Select Grant Applications from screen below.

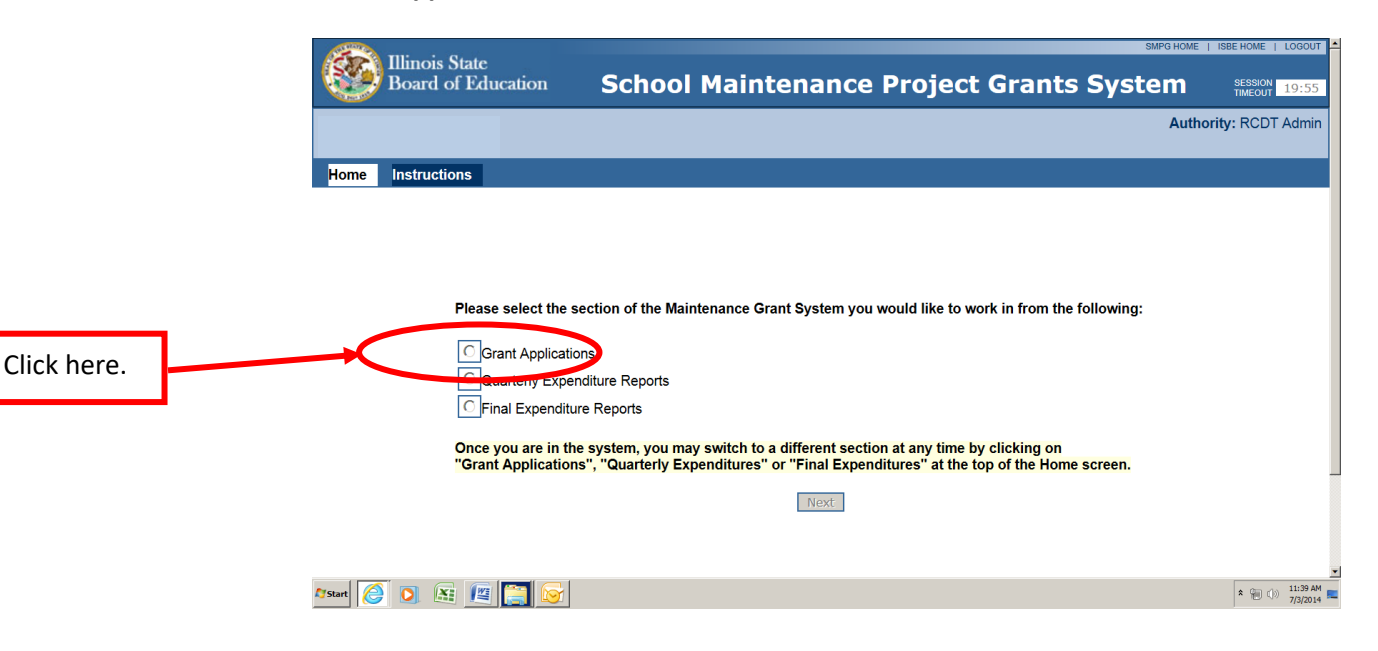

3. Click on the **Grant Application** under Create Documents on the home screen to create the School Maintenance Project Grant (SMPG) application.

|             | Illinois State<br>Board of Educa | ation                        | Scl                    | hool Mai            | intenand             | e Project G                    | irants         | Systen                    | n I                                | SMPG HOME   I    | SEEHOME   LOGOUT<br>SESSION<br>TIMEOUT 14:24 |
|-------------|----------------------------------|------------------------------|------------------------|---------------------|----------------------|--------------------------------|----------------|---------------------------|------------------------------------|------------------|----------------------------------------------|
|             |                                  |                              |                        |                     |                      |                                |                |                           |                                    | Authori          | ty: RCDT Admin                               |
|             | Home Application Instru          | uctions Quarterly Exp        | enditure Rpt.Instructi | ons Final Ex        | penditure Rpt. In    | structions                     |                |                           |                                    |                  |                                              |
| 6           | Create Documents                 | Grant Applications Final Exp | Quarterly Expe         | nditures            |                      |                                |                |                           |                                    |                  |                                              |
| <b>&gt;</b> | Questadu Exposediture<br>Report  | In-Progress Grant            | t Applications         |                     |                      |                                | Filte          | r By FY:                  | Go                                 | 11               | tem Found                                    |
| Click horo  | Final Expenditure Report         | RCDTS                        | DistrictName           | Application<br>Year | Application<br>Round | Quarterly Submitted<br>Through | Status         | Date Last<br>Modified     | Priority Category                  | Funding<br>Order | Emergency?                                   |
| Click here. |                                  | Edit/View<br>Details         |                        |                     |                      |                                | In<br>Progress | 12/11/2013<br>10:12:13 AM | B - Health/life safety<br>Projects | 23               |                                              |
|             |                                  | District Submitted           | Grant Application      | s                   |                      |                                | Filt           | er By FY:                 | Go                                 | 0 li             | ems Found                                    |
|             |                                  | No items were found.         |                        |                     |                      |                                |                |                           |                                    |                  |                                              |

4. Select the local fund source in the **Source of Local Funds** box, that will be used to match the requested grant amount (up to \$50,000). The matching source of local funds must be in the fund where the funds will be expended.

| Board Board                             | State<br>of Education                                    | S                                              | chool Maintenance Project Grants System                                                                                                    | Authority: RCDT Admin |
|-----------------------------------------|----------------------------------------------------------|------------------------------------------------|----------------------------------------------------------------------------------------------------|-----------------------|
| Home Applice                            | tion Instructions Quarterly Expenditure Rpt.Instructions | nal Expenditure Rpt. Instructions<br>Are you s | ure you want to create a new Grant Application for Ball Chatham CUSD 5?                                                                                                    |                       |
|                                         |                                                          |                                                | Yes, Create Grant Application [No, Cancel]<br>Grant Application Details:                                                                                                    |                       |
| Select the<br>source of local<br>funds. |                                                          | Detrof JAC/ COOP HIGH SCHOOL<br>Name.          | 1111 - Operations and Maintenance Purposes Levy     1117 - Capital Improvement Purposes Levy     1117 - File Prevention & Safety (Health Life Safety) Purposes Levy     7700 - Proceeds from the Safety (Health Life Safety) Honds     1230 - Corporation Tax Proceeds     1939 - School Facility Occupation Tax Proceeds     Other (Please select any one option from below) |                       |
|                                         |                                                          | Fiscal Year.1                                  | 2024                                                                                                    |                       |
|                                         |                                                          | Check box if this is an Emergency application  | 0                                                                                                    |                       |
|                                         |                                                          | Project Priority Category.*                    | Select v                                                                                                    |                       |
|                                         |                                                          | Select the area affected by the project."      | Oberic     Other(     Other(Desorbe)                                                                                                    |                       |

- 5. Choose the **Project Priority Code** for the application. The Priority Code list includes Emergency, Health/Life Safety (H/LS), State Priority Project, Permanent Improvement Project, or Other. If the application is for an emergency, be sure to check the **Emergency Application** box.
  - An emergency project is one that is made necessary by a disaster as described in School Construction Law, Section 5-30 (1) (destroyed or damaged by flood, tornado, fire, earthquake, or other disasters, either man-made or produced by nature). Conditions caused by age or lack of timely maintenance do not constitute an emergency. Costs of an emergency project that are covered by insurance may not be claimed as part of an emergency project.
     NOTE: The Local Education Agency (LEA) will be required to provide the date, nature, and extent of emergency pertaining to the actual work items in the emergency screen.

b. Health/Life Safety Project means one that is necessary to correct a violation of the Health/Life Safety Code for Public Schools (23 III. Adm. Code 180) OR to provide handicapped accessibility or school security.

NOTE: The approved H/LS amendment number for Health Life Safety work must be included in the box provided in the Health Life Safety screen and for projects correcting a violation or any project using Health/Life Safety funds as their local match. B – Health Life Safety Projects is required to be the project priority if 7200 (Health/Life Safety) is chosen as the Source of Local Funds.

- c. **State Priority Project** means one that is necessary for energy conservation or that adapts a building or structure to better serve students in a specific program for which the applicant receives funding under the School Code (e.g., preschool education, school technology). *NOTE: The LEA must enter the State Program Name and/or Energy Efficiency (if for energy efficiency work) in the Purpose and Need box.*
- d. **Permanent Improvement Project** means one designed to upgrade or install building systems (e.g., air conditioning, electrical, or plumbing systems) or involving other improvements to a building or structure so that the building or structure is better adapted to the applicant educational programs.

| Illinois State<br>Board of Education                 |                                       | S                                                                                                    | chool Maintenance Project Grants System                                                                                                    | 50/0 HOME   HEE HOME   LOOOL<br>19000   19:03 |
|------------------------------------------------------|---------------------------------------|----------------------------------------------------------------------------------------------------|----------------------------------------------------------------------------------------------------|-----------------------------------------------|
| Home Application Instructions Quart                  | erly Expenditure Rpt.Instructions Fig | nal Expenditure Rpt. Instructions                                                                                        |                                                                                                    | Authority: RCDT Adm                           |
|                                                      |                                       | Are you :<br>District / AVC / COOP HIGH SCHOOL<br>Name:                                                                  | sure you want to create a new Grant Application for Ball Chatham CUSD 5?<br>Yes, Create Grant Application No, Cancel<br>Grant Application Details:                                                                                                    |                                               |
| Select a Priority Code<br>from the dropdown<br>list. |                                       | Source of Local Funds options."                                                                                          | III - Operations and Maintenance Purposes Levy     III - Operations and Maintenance Purposes Levy     III - Capital Improvement Purposes Levy     III - Fire Prevention & Safety (Health/Life Safety) Purposes Levy     Z00 - Proceeds from the Safe of Fire Prevention & Safety (Health/Life Safety) Bonds     I20 - Corporate Personal Program (Fragment Taxes     Safety - Proceeds     Other (Please select any one option from below)     Select | 7                                             |
|                                                      |                                       | Fiscal Year.*<br>Application Round:<br>Check is a function as an Emergency<br>application<br>Project Priority Category.* | 2024                                                                                                    | <u>-</u>                                      |
|                                                      |                                       | Select the area affected by the project.*                                                                                | Outlighe areas (list)           Other (Describe)                                                                                                    | _                                             |

e. **Other Project** should be used for projects that don't fit in any of the above categories.

6. Select the area affected by the project. A district would select **District**. A special education cooperative or vocational center would select **Multiple areas** and list the districts covered by the special education cooperative or vocational center.

| Mome Application                                                                                                    | tate<br>Education<br>n Instructions Quarterly Expenditure RptInstructions | S                                                                                                    | chool Maintenance Project Grants System                                                                                                    | serie voire i rate voire i rate voire voire |
|----------------------------------------------------------------------------------------------------|---------------------------------------------------------------------------|----------------------------------------------------------------------------------------------------|----------------------------------------------------------------------------------------------------|----------------------------------------------------------------------------------------------------|
| Select the area<br>affected by the<br>project. For a<br>district, please<br>select <b>District</b> .<br>Please list the<br>areas affected if<br><b>Multiple Areas</b><br>or <b>Other</b> is<br>selected. |                                                                           | Are you:<br>Name:<br>Source of Local Funds options:*<br>Fiscal Year:*<br>Application Round:<br>Resche Joir Hin is an Emergency<br>application<br>Project Priority in Repry:<br>Select the area affected is the project.* | sure you want to create a new Grant Application for Ball Chatham CUSD 5?  Yes, Create Grant Application [No, Cancel]  Grant Application Details:  IIII - Operations and Mahtenance Purposes Levy III7 - Capital Improvement Purposes Levy III7 - Capital Improvement Purposes Levy III7 - Capital Purposes Levy Improvement Taxes III7 - Improvement Purposes Levy III7 - Improvement Purposes Levy III7 - Capital Improvement Purposes Levy III7 - Capital Purposes Levy Improvement Taxes III7 - Improvement Purposes Levy III7 - Improvement Purposes Levy III7 - Improveme |                                                                                                    |

7. Finally, click the Yes, Create Grant Application box at the top of page to create the application. (This will place the application "In-Progress." LEAs will only be able to modify and work with an application that has a status of In-Progress Grant Applications.)

|                                                     | s State<br>of Education                                       | Sc                                                                              | hool Maintenance Project Grants System                                                                                                    | SUPO HOME   BECHOME   LODOUT<br>SECTION<br>THEORY 19:09 |
|-----------------------------------------------------|---------------------------------------------------------------|---------------------------------------------------------------------------------|----------------------------------------------------------------------------------------------------|---------------------------------------------------------|
| Home Applic                                         | ntion Instructions Quarterly Expenditure RptInstructions Find | al Expenditure Rpt. Instructions                                                | re you want to create a new Grant Application for Ball Chatham CUSD 57                                                                                                    | Authority: RCDT Admir                                   |
| Click <b>Yes, Create</b>                            |                                                               | District / AVC / COOP HIGH SCHOOL<br>Name:                                      | Yes, Create Grant Application 106 Lance                                                                                                    |                                                         |
| Application once<br>all information is<br>complete. |                                                               | Source of Local Funds options.*                                                 | Off11 - Operations and Maintenance Purposes Levy     Off17 - Capital Improvement Purposes Levy     Off18 - File Prevention & Safety (Health/Life Safety) Purposes Levy     Off20 - Proceeds from the Sale of File Prevention & Safety (Health/Life Safety) Bonds     Off200 - Opposed Personal Property Replacement Taxes     Off59 - School Facility Occupation Tax Proceeds     Other (Please select any one option from below)     Select     v |                                                         |
|                                                     |                                                               | Fiscal Year.*                                                                   | 2024                                                                                                    |                                                         |
|                                                     |                                                               | Application Round:                                                              | 1                                                                                                    |                                                         |
|                                                     |                                                               | Check box if this is an Emergency<br>application<br>Project Priority Category:* | Select V                                                                                                    |                                                         |
|                                                     |                                                               | Select the area affected by the project.*                                       | District     Multiple areas (list)     Cther (Describe)                                                                                                    |                                                         |

NOTE: Each LEA may only submit one application per grant round. If an application has already been created for the current round, a yellow highlighted message will appear indicating that "A grant application for Fiscal Year #### and Round # has already been created." A new application cannot be added.

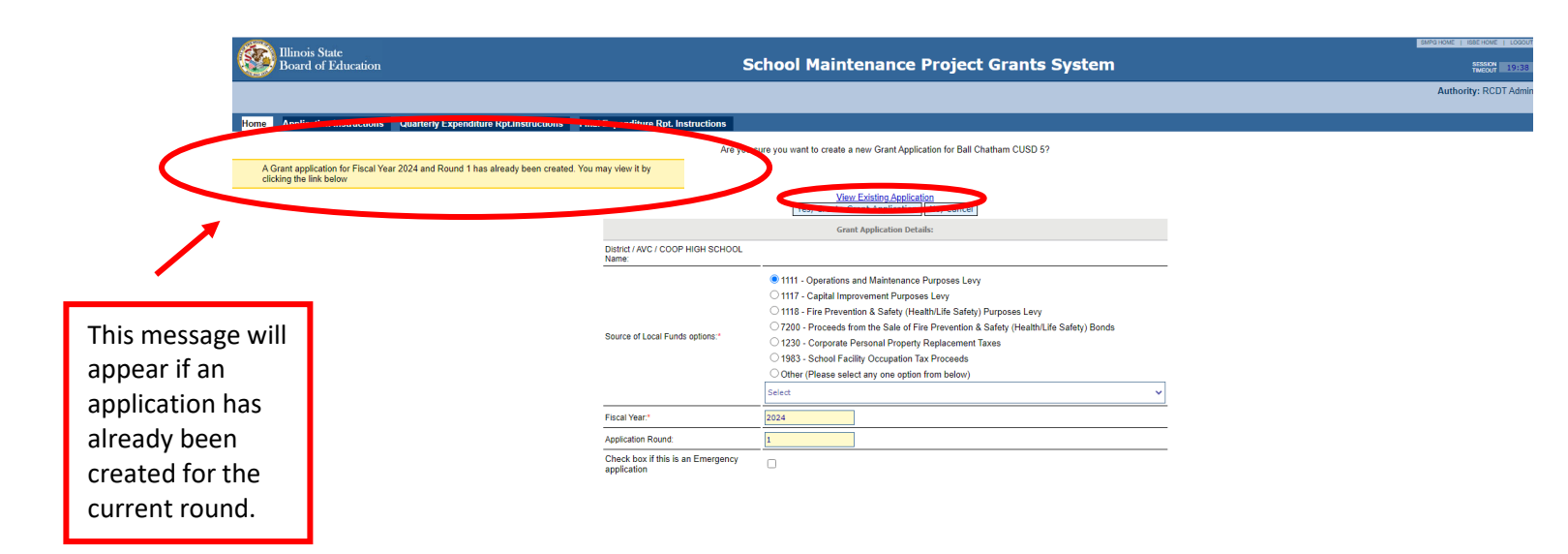

8. Review application header Information page on the grant application for accuracy and, if needed, make corrections by clicking on "Edit Header Information." Click Save Header after corrections are made. Click Cancel if no corrections are made.

|   | Click <b>Edit</b><br>Header<br>Information |                                                                                                    | Illinois State                                                                                                    |                                                                                                    |                                     | Cohool Nointenene  |
|---|--------------------------------------------|----------------------------------------------------------------------------------------------------|----------------------------------------------------------------------------------------------------|----------------------------------------------------------------------------------------------------|-------------------------------------|--------------------|
|   | to make<br>corrections.                    |                                                                                                    | Board of Education                                                                                                    |                                                                                                    |                                     | School Maintenance |
| ļ |                                            | Home                                                                                                    | Application Instructions                                                                                                    | Quarterly Expenditure Rpt.Instructions                                                                 | Final Expenditure Rpt. Instructions |                    |
|   |                                            | Home > Gr                                                                                                    | ant Application                                                                                                    |                                                                                                    |                                     |                    |
|   |                                            | <b>Appli</b>                                                                                                    | cation Header Informa                                                                                                    | ation                                                                                                  |                                     |                    |
|   |                                            | Edit Head                                                                                                    | der Information                                                                                                    |                                                                                                    |                                     |                    |
|   |                                            | <ul> <li>App</li> <li>App</li> <li>App</li> <li>Eme</li> <li>Dist</li> <li>RCD</li> <li>Area</li> <li>Cou</li> <li>Dist</li> <li>Tota</li> <li>Tota</li> <li>Tota</li> <li>Tota</li> <li>Sou</li> <li>Proj</li> <li>Date</li> <li>Curr</li> <li>Last</li> <li>Care</li> </ul> | lication Year: 2024<br>lication Round: 1<br>regency Application<br>rict:<br>T#:<br>a affected by the project: Disinity:<br>rict Superintendent:<br>al Estimated Project Cost: S10<br>al Requested Grant Amount: S1<br>al Reserved Local Funds (Distri<br>al Reserved Remaining Funds (<br>al Project Closeout Date:<br>rece of Local Funds:<br>lect Priority Code:<br>lect Funding Order: 1<br>e Created: 07/18/2023<br>rent Status: In Progress<br>: Updated By: | trict<br>0,000.00<br>50,000.00<br>ict Responsibility): \$50,000.00<br>District Responsibility): \$0.00 |                                     |                    |
|   |                                            |                                                                                                    |                                                                                                    | District A                                                                                             | oproval                             |                    |

9. Add Work Items to the Grant Application Schedule. Click **Work Items** under Application Data in the Grant Application screen.

|               | Board of Education                                                                                                    | School Maintenance Project Grants System |
|---------------|----------------------------------------------------------------------------------------------------|------------------------------------------|
|               | Home Application Instructions Quarterly Expenditure RpLInstructions Final Expenditure Rpt. Inst<br>Home > Grant Application                                                                                                    | structions                               |
|               | Application Header Information     EditHeader Information     Application Year: 2024     Application Year: 2024     Application Reserved Application: No     District:     RCDT*;     Area affected by the project: District     County;     District Superintendent:     Total Extimated Project Cost: \$100,000.00     Total Requested Grant Amount: \$50,000.00     Total Requested Grant Amount: \$50,000.00     Total Requested Grant Amount: \$100,000.00     Total Requested Grant Amount: \$100,000.00     Total Requested Grant Amount: \$100;100;110;150,000.00     Total Requested Frant Xeponsibility; \$50,000.00     Total Requested Frant Xeponsibility; \$50,000.00     Total Requested Frant Xeponsity; |                                          |
| Click<br>Work | Date Created: 07/18/2023     Current Status: In Progress     Last Updated By:     Created By:     District Approval                                                                                                    |                                          |
| Items.        | GATA Information  Submission Type: Original Application Type of Application: New Name of Avarding Agency: ISBE GATA Information CSFA Title: School Maintenance Grant Funding Opportunity Title: School Maintenance Project Grant Funding Opportunity Title: School Maintenance Project Grant Funding Opportunity Title: School Maintenance Project Grant Department Name: ISBE Division Name: School Business Services                                                                                                    |                                          |
|               | Application Data     Work Items     Difference                                                                                                    |                                          |

| Click Add<br>Item to<br>Schedule. | 10. Click Add Item to Scl                                | nedule.                                              |                         | Induce Learner Loop       |
|-----------------------------------|----------------------------------------------------------|------------------------------------------------------|-------------------------|---------------------------|
|                                   | Illinois State<br>Board of Education                     | School Maintenanc                                    | e Project Grants System | SESSON 19:34              |
|                                   |                                                          |                                                      |                         | Authority: RCDT Admin     |
|                                   | Home Application Instructions Quarterly Expenditure Rpt. | nstructions Final Expenditure Rpt. Instructions      |                         |                           |
|                                   | Add Item to Schedule                                     |                                                      | 2. DISTRICT CODE/NAME   | 3. APPLICATION YEAR/ROUND |
|                                   | N 5. 7 1                                                 |                                                      |                         |                           |
|                                   | No items were found.                                     |                                                      |                         |                           |
|                                   |                                                          | Total Estimated Project Cost                         |                         |                           |
|                                   |                                                          | Total Requested Grant Amount                         | 0.00                    |                           |
|                                   |                                                          | Total Reserved Local Funds(District Responsibility): | 0.00                    |                           |
|                                   |                                                          | Total Reserved Remaining Funds (District Responsible | lity):                  |                           |
|                                   |                                                          |                                                      |                         |                           |

11. Select appropriate Facility Name and Address from dropdown list.

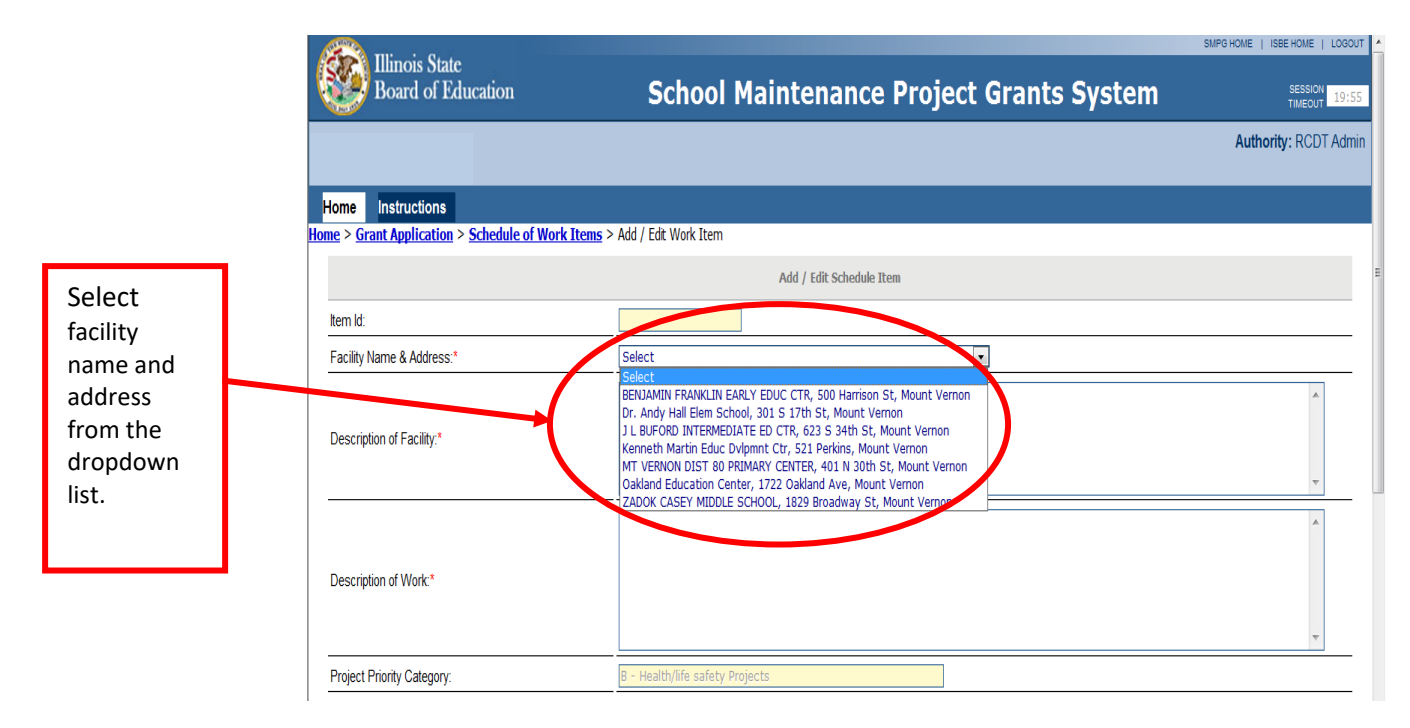

12. Description of Facility: Enter a description and include the age and square footage of the building, location of the building systems and/or the location within the facility where the work will take place.

|                                             | Illinois State<br>Board of Education                               | School Maintenance Project Grants System | SESSION<br>TIMEOUT 19:17 |
|---------------------------------------------|--------------------------------------------------------------------|------------------------------------------|--------------------------|
| Enter a<br>description of<br>the facility.  | Home Instructions Home > Grant Application > Schedule of Work Item | s > Add / Edit Work Item                 | Authority: RCDT Admin    |
| Describe the<br>year built and<br>any other | Rem Id:<br>Facility Name & Address.*                               | Add / Edit Schedule Item                 |                          |
| pertinent<br>useful<br>information.         | Description of Facility.*                                          |                                          |                          |
|                                             | Description of Work.*                                              |                                          | Ŧ                        |

13. Description of Work: Enter a narrative description of the nature and scope of work. Be thorough. Explain what work needs to be completed, including replacement and repairable related items to complete the project.

*NOTE:* The project cannot be a "school construction project" (the acquisition, development, construction, reconstruction, rehabilitation, improvement, architectural planning, and installation of capital facilities consisting of buildings, structures, durable equipment, and land for educational purposes). Projects should only provide for maintenance, upkeep of buildings, or structures for educational purposes. Ongoing operational costs (including in-house labor for SMPG projects not contracted out) cannot be included for any School Maintenance Project Grant.

| Illinois State<br>Board of Education                                                           | School Maintenance Project Grants System                                                                                                    |
|------------------------------------------------------------------------------------------------|----------------------------------------------------------------------------------------------------|
| Home Application Instruction<br>Home > Grant Application > Schedu                              | Quarterly Expenditure Rpt.Instructions         Final Expenditure Rpt. Instructions           cof Work Items > Add / Edit Work Item         Add / Edit Schedule Item                                                                                                    |
| Enter a<br>thorough<br>description of<br>the nature and<br>scope of the<br>work to be<br>done. | Item rul.       Facility         Facility       Description of Facility."         Description of Work."       Elementary facility built in 1969. Houses about 360 students, building is 40,220 square feet.         Description of Work."       Be thorough, explaining what work needs to be completed including replacement and reparable that the project heap rule and reparable that the project heap rule and reparable that the project heap rule and reparable that the project heap rule and reparable that the project heap rule and reparable that the project heap rule and reparable that the project heap rule and reparable that the project heap rule and the project heap rule and the project heap rule and the project heap rule and the project heap rule and the project heap rule and the project heap rule and the project heap rule and the project heap rule and the project heap rule that the project heap rule and the project heap rule and the project heap rule that the project heap rule that the project heap rule that the project heap rule that the project heap rule that the project heap rule that the project heap rule and the project heap rule that the project heap rule that the project heap rule and the project heap rule that the project heap rule and the project heap rule that the project heap rule that theap rule that the project heap rule that theap |
|                                                                                                | Location of Work within the building/outside the building<br>If it affects only a portion of the building: (i.e. North Wing<br>classrooms)*                                                                                                    |

14. Location of Work: Enter a description and include the location of work within the building/outside the building if it affects only a portion of the building (e.g., north wing classrooms).

| Board of Education                               |                                                                                                    | School Maintenance Project Grants System                                                      |
|--------------------------------------------------|----------------------------------------------------------------------------------------------------|-----------------------------------------------------------------------------------------------|
| Home Application Instructions Quarterly Expendit | ure Rpt.Instructions Final Expenditure Rpt. Instruction                                                                                                    | s                                                                                             |
|                                                  |                                                                                                    | Add / Edit Schedule Item                                                                      |
|                                                  | Item Id:                                                                                                    |                                                                                               |
|                                                  | Facility Name & Address:*                                                                                                    | · · · · · · · · · · · · · · · · · · ·                                                         |
|                                                  | Description of Facility:*                                                                                                    | Elementary facility built in 1969. Houses about 360 students, building is 40,220 square feet. |
|                                                  | Describe the year built, approximate square footage,<br>and how many students the building houses.                                                                                                    |                                                                                               |
|                                                  | Description of Work:*                                                                                                    | <u> </u>                                                                                      |
| Enter Location<br>of Work within                 | Be thorough, explaining what work needs to be<br>completed including replacement and reparable related<br>litems to complete the project. Prease make sure the<br>category code matches the description of work. Note: A<br>project may involve different types of work on a single<br>building or structure or may involve a single type of work<br>(e.g., new roofing or windows) on several buildings or<br>structures. | Replacing HVAC units with high efficiency units.                                              |
| he facility.                                     | Location of Work within the building/outside the building<br>if it affects only a portion of the building: (i.e. North Wing<br>classrooms)?                                                                                                    |                                                                                               |

- 15. The Project Priority Code selected in **Create Grant Application** is carried over to the Schedule of Work Items screen. Depending on the Priority Code selected, the LEA may be required to enter additional information as follows:
  - a) Emergency Projects: Enter the date of the emergency as well as the nature and extent of the emergency.

| 1. Carlos and the second second second second second second second second second second second second second se | Illinois State                                   |                                                                                                    |                                                                                                    | SMPG HOME   ISBE HOME   LOGOUT |
|----------------------------------------------------------------------------------------------------|--------------------------------------------------|----------------------------------------------------------------------------------------------------|----------------------------------------------------------------------------------------------------|--------------------------------|
| <b>V</b>                                                                                                    | Board of Education                               |                                                                                                    | School Maintenance Project Grants System                                                                                                    | SESSION 13:48                  |
|                                                                                                    |                                                  |                                                                                                    |                                                                                                    | Authority: RCDT Admin          |
| Н                                                                                                    | me Application Instructions Quarterly Exp        | enditure Rot.Instructions Final Expenditure Rot. Instructions                                                                                                    |                                                                                                    |                                |
| Home                                                                                                    | e > Grant Application > Schedule of Work Items > | Add / Edit Work Item                                                                                                    |                                                                                                    |                                |
|                                                                                                    |                                                  |                                                                                                    | Add / Edit Schedule Item                                                                                                    |                                |
|                                                                                                    |                                                  | Item Id:                                                                                                    |                                                                                                    | _                              |
|                                                                                                    |                                                  | Facility Name & Address.*                                                                                                    | v                                                                                                    | _                              |
|                                                                                                    |                                                  | Description of Facility:* Eler                                                                                                    | mentary building built in 1965, latest addition in 1967. 12 classrooms, capacity for 241 students, 26,749 square feet                                            |                                |
| The date                                                                                                    |                                                  | Describe the year built, approximate square footage,<br>and how many students the building houses.                                                                                                    |                                                                                                    |                                |
| me date,                                                                                                    |                                                  | Description of Work:*                                                                                                    |                                                                                                    | -                              |
| nature, and<br>extent of the<br>emergency                                                                       |                                                  | Be thorough, explaining what work needs to be<br>encoupled including regionement and reparable relited<br>items to complete the project. Please make sure the<br>category code matches the description of work. Note: A<br>project may involve different types of work on a single<br>bailding or structure or may involve a single type of work<br>clonding or windows on several buildings or<br>structures. | place roof of the building                                                                                                    |                                |
| must be<br>detailed.                                                                                            |                                                  | East<br>Location of Work within the building/outside the building<br>if it affects only a portion of the building: (i.e. North Wing<br>classrooms)                                                                                                    | t wing of the building                                                                                                    | _                              |
|                                                                                                    |                                                  | Project nority Category: A - I                                                                                                    | Emergency Projects                                                                                                    | _                              |
|                                                                                                    |                                                  | Date of Emergency(09/01/2023<br>Straight line winds has<br>portion of the roof can                                                                                                    | we damaged the roof on the east wing of the building. 100 students are displaced until the damaged<br>be fixed and water is leaking in through the damaged roof. |                                |
|                                                                                                    |                                                  | Nature and Extent - Mergency.                                                                                                    |                                                                                                    |                                |
|                                                                                                    |                                                  | Category Code:* Roo                                                                                                    | of                                                                                                    | _                              |
|                                                                                                    |                                                  | Total Mark Cost (0000)                                                                                                    | 19999                                                                                                    |                                |

b) Health/Life Safety Project: Work items must identify if the work is to correct a Health/Life Safety (HLS) violation or if it is to provide accessibility or security.

If the work is to correct a violation or if Health/Life Safety funds will be used for the local match, enter the amendment number from the dropdown box provided, along with the work item.

*NOTE:* A project for Handicapped Accessibility, School Security, or 10 Year Survey does not require an amendment number. However, enter the number if one is available.

|                                                   | Illinois State<br>Board of Education                                                                     |                                                                                                    | School Maintenance Project Grants System                                                                                 |
|---------------------------------------------------|----------------------------------------------------------------------------------------------------|----------------------------------------------------------------------------------------------------|----------------------------------------------------------------------------------------------------|
| Home > !                                          | Application Instructions Quarterly Expenditure<br>Grant Application > Schedule of Work Items > Add / Edi | RpLInstructions Final Expenditure Rpt. Instructio                                                                                                    | ns<br>Add / Selli Schedule Dam                                                                                           |
|                                                   | 7                                                                                                    | Item Id:                                                                                                    | Nue / Carl Schedure Liem                                                                                                 |
| Check the box for                                 |                                                                                                    | Facility Name & Address:*                                                                                                    |                                                                                                    |
| Health/Life<br>Safety,                            |                                                                                                    | Description of Facility:"<br>Describe the year built, approximate square footage,<br>and how many students the building houses.                                                                                                    | Elementary building built in 1965, latest addition in 1967. 12 classrooms, capacity for 241 students, 26,749 square feet |
| Handicapped<br>Accessibility,<br>School Security, |                                                                                                    | Description of Work:*<br>Be thorough, explaining what work needs to be<br>completed including replacement and repairable related<br>items to complete the project. Please make sure the<br>category code matches the description of work. | Replace windows throughout the facility                                                                                  |
| or 10 Year Survey.<br>Select the HLS<br>amendment |                                                                                                    | Location of Work within the building/outside the building<br>if it affects only a portion of the building: (i.e. North Wing<br>classrooms)*                                                                                               | North and west wing of the building                                                                                      |
| number from the                                   |                                                                                                    | Project Priorit, Carroyory.                                                                                                    | B - Health/life safety Projects                                                                                          |
| dropdown if one<br>is required or<br>available.   |                                                                                                    | HLS Amendment Handie     Amendment Number Select                                                                                                    | cap Accessibility School Security 10 Year Survey                                                                         |

If there is a difference in cost between the HLS work item and SMPG work item, enter and describe the differences in the box.

If the HLS work item is past the competition date listed in the amendment or survey, enter and explain the work has not yet been completed and the cause of delay.

| HLS WORK<br>item<br>number<br>from the<br>dropdown.                           | Project Priority Category:                                                                                                    | Health/life safety Projects ccessibility School Security ork described in HI S amendment work item selected | O 10 Year Survey |
|-------------------------------------------------------------------------------|----------------------------------------------------------------------------------------------------|----------------------------------------------------------------------------------------------------|------------------|
| ·                                                                             | note. The best plan of thore entry above must be the no                                                                                                    | an observed an neo anternarient work nem selected.                                                          |                  |
| Enter the<br>cost and<br>completion<br>date<br>differences,<br>if applicable. | Please describe any differences in cost between the<br>HLS work item and the SMPG work item.<br>If the HLS work item is past the estimated compution<br>date listed in the survey or amendment, please state<br>that the work has not yet been completed and explain<br>the cause of the delay. |                                                                                                    |                  |
|                                                                               | Category Code:* Win                                                                                                    | idows, Doors, Hardware                                                                                      |                  |
|                                                                               | Total Work Cost: [0000]* \$                                                                                                    |                                                                                                    |                  |
|                                                                               | Estimated Start Date: [MM/DD/YYYY]*                                                                                                    |                                                                                                    |                  |
|                                                                               | Estimated Completion Date: [MM/DD/YYYY]*                                                                                                    |                                                                                                    |                  |
|                                                                               |                                                                                                    | Save Item Delete Cancel                                                                                     |                  |

Select the

11 | School Maintenance Grant Program Instructions

c) State Priority: Make an entry in the **Purpose/Need** box if the project is for energy conservation or to adapt a building or structure to better serve students in a specific program where the applicant received funding under the School Code.

| 11linois<br>Board                                | State<br>of Education                         |                                                                                                    | School Maintenance Project Grants System                                                                                 | SUPPHONE   SEFHONE   LOSCI<br>SESSON<br>INSOLT 13:27 |
|--------------------------------------------------|-----------------------------------------------|----------------------------------------------------------------------------------------------------|----------------------------------------------------------------------------------------------------|------------------------------------------------------|
|                                                  |                                               |                                                                                                    |                                                                                                    | Authority: RCDT Admi                                 |
| Home Applica                                     | tion Instructions Quarterly Expenditure F     | Rpt.Instructions Final Expenditure Rpt. Instruction                                                                                                    | s                                                                                                    |                                                      |
| Home > Grant Applie                              | ation > Schedule of Work Items > Add / Edit V | Work Item                                                                                                    |                                                                                                    |                                                      |
|                                                  |                                               | Base Id:                                                                                                    |                                                                                                    |                                                      |
|                                                  |                                               | Facility Name & Address**                                                                                                    |                                                                                                    | —                                                    |
|                                                  |                                               | Description of Facility:*                                                                                                    | Elementary building built in 1965, latest addition in 1967. 12 classrooms, capacity for 241 students, 26,749 square feet | <br>                                                 |
| Enter the                                        |                                               | Describe the year built, approximate square footage,<br>and how many students the building houses.                                                                                                    |                                                                                                    |                                                      |
| purpose/need<br>for a project<br>that is a state |                                               | Description of Work-"<br>Be therotogin, explaining what work needs to be<br>completed including replacement and reparable related<br>terms to complete the project. Please make sure the<br>category code matches the description of vork. Note, A<br>project may involve different types of work on a single<br>(e.g., new rooting or windows) on several buildings or<br>structures. | Replace windows throughout the facility                                                                                  |                                                      |
| priority OR the<br>details for                   |                                               | Location of Work within the building/outside the building<br>if it affects only a portion of the building: (i.e. North Wing<br>classrooms)"                                                                                                    | North and west wing of the building                                                                                      |                                                      |
| energy                                           |                                               | Project Priority Category:                                                                                                    |                                                                                                    | —                                                    |
| conservation.                                    |                                               | Energy conservation - Replacing wi                                                                                                    | ndows will result in \$1,500 in annual energy savings                                                                    |                                                      |
|                                                  |                                               | steppry Code:*                                                                                                    | Windows, Doors, Hardware 🗸                                                                                               |                                                      |
|                                                  |                                               | Total Work Cost: [0000]                                                                                                    | \$75000                                                                                                    |                                                      |
|                                                  |                                               | Estimated Start Date: [MM/DD/YYYY]*                                                                                                    | 12/01/2023                                                                                                    |                                                      |
|                                                  | •                                             | Estimated Completion Date: [MM/DD/YYYY]*                                                                                                    | 12/31/2023                                                                                                    |                                                      |
|                                                  |                                               |                                                                                                    | Save Item Delete Cancel                                                                                                  |                                                      |

16. Category Code: Choose a category from the dropdown list that best describes the nature and scope of work listed.

|                     | School Maintenance Project Grants - Edit Work It                       | Select                                                                                                    | 🛅 🔻 🔂 👻 🖾 🖶 Yage v Safety v Tools v 🕢 v                            |
|---------------------|------------------------------------------------------------------------|----------------------------------------------------------------------------------------------------|--------------------------------------------------------------------|
|                     | Description of Facility.*                                              | Accessionity<br>Asbestos<br>Bleachers/Seating<br>Electrical (Lighting/Wiring/Networking)<br>Energy                                                                               | · · · · · · · · · · · · · · · · · · ·                              |
|                     | Description of Work.*                                                  | Environmental<br>Fire Alarm System/Fire Prevention<br>Flooring, Wall, Ceiling<br>Fixed Equipment<br>HVAC/Brilers<br>Masonry/TuckPointing<br>Multiple HLS<br>Other<br>Paving/Site | icy units                                                          |
| Select the category | Project Priority Category:      Geath/Life Safety  Amendment Number 13 | Playground<br>Plumbing<br>Restroom<br>Remodeling<br>Roof<br>Socurity (Systems/E911)<br>Technology<br>Technology                                                                  | C School Security                                                  |
| code here.          | Category Code:*                                                        | Windows, Doors, Hardware<br>HVAC/Boilers                                                                                                    |                                                                    |
|                     | Units Of Measure:*                                                     |                                                                                                    |                                                                    |
|                     | Quantity:*                                                             |                                                                                                    |                                                                    |
|                     | Total Work Cost: [00.00]*                                              | \$                                                                                                    |                                                                    |
|                     | Estimated Start Date: [MM/DD/YYYY]*                                    |                                                                                                    |                                                                    |
|                     | Estimated Completion Date: [MM/DD/YYYY]*                               |                                                                                                    |                                                                    |
|                     |                                                                        | Save Ite                                                                                                    | m Cancel                                                           |
|                     | Done                                                                   |                                                                                                    | ■ Internet   Protected Mode: Off         √ <sub>B</sub> = 4(125% = |

17. Total Work Cost: Enter the estimated cost for the work item listed, including associated fees such as architect/engineer fees, etc.

*NOTE:* Work cost must be entered without commas and rounded to the nearest whole number.

- 18. Estimated Start Date: Enter the estimated start date the work is estimated to begin.
- 19. Estimated Completion Date: Enter the estimated end date the work is estimated to be completed.

NOTE: The Final Expenditure Report should be submitted in IWAS within 20 days of final project closeout or completion date. The final project closeout date can be adjusted as work schedules change. Dates must be entered in MM/DD/YYYY format.

| Tilinois Sta           | ıtc                                            |                                                                                                    |                                                                                                    | SMPG HOME   ESE HOME   LOGOU |
|------------------------|------------------------------------------------|----------------------------------------------------------------------------------------------------|----------------------------------------------------------------------------------------------------|------------------------------|
| Board of I             | Education                                      |                                                                                                    | School Maintenance Project Grants System                                                                                | \$5550<br>THEOUT 19:37       |
|                        |                                                |                                                                                                    |                                                                                                    | Authority: RCDT Admi         |
| Home Application       | Instructions Quarterly Expenditure             | Rpt.Instructions Final Expenditure Rpt. Instruction                                                                                                    | 8                                                                                                    |                              |
| ome > Grant Applicatio | n > <u>Schedule of Work Items</u> > Add / Edit | Work Item                                                                                                    |                                                                                                    |                              |
|                        |                                                |                                                                                                    | Add / Edit Schedule Item                                                                                                |                              |
|                        | _                                              | Facility Name & Address."                                                                                                    |                                                                                                    |                              |
| Enter the total        |                                                | Description of Facility.*<br>Describe the year built, approximate square tootage,                                                                                                    | Bementary building built in 1965, latest addition in 1967. 12 classrooms, capacity for 241 students, 26,749 square feet |                              |
| project costs          |                                                | Description of Work:*                                                                                                    |                                                                                                    |                              |
| (rounded to            |                                                | Be thorough, explaining what work needs to be<br>completed including replacement and repairable related<br>items to complete the project. Please make sure the<br>category code matches the description of work. Note: A | Replace windows throughout the facility                                                                                 |                              |
| nearest whole          |                                                | project may involve different types of work on a single<br>building or structure or may involve a single type of work<br>(e.g., new roofing or windows) on several buildings or<br>structures.                           |                                                                                                    |                              |
| dollar). Enter the     |                                                | Location of Work within the building/outside the building                                                                                                    | North and west wing of the building                                                                                     |                              |
| estimated start        |                                                | if it affects only a portion of the building: (i.e. North Wing<br>classrooms)*                                                                                                    |                                                                                                    |                              |
| and completion         |                                                | Project Priority Category:                                                                                                    | D - Permanent Improvement Projects                                                                                      |                              |
| dates.                 |                                                | Calegory Cpde-                                                                                                    | Anna Mardrate V                                                                                                    |                              |
|                        |                                                | Total Work Cost: [0000]*                                                                                                    | \$75000                                                                                                    |                              |
|                        | - C                                            | Estimated Start Date: [MM/DD/YYYY]*                                                                                                    | 12/01/2023                                                                                                    |                              |
|                        |                                                | Estimated Completion Lafe: [MMIDD/YYYY]*                                                                                                    | Save Item Delete Cancel                                                                                                 |                              |

Beware: Grant funds are subject to the Illinois Grant Funds Recovery Act [30 ILCS 705]. Any funds not expended or legally obligated within two years after disbursement by the state of Illinois shall be returned to the Illinois State Board of Education (ISBE) within 45 days. There will be a 90-day liquidation period to fully liquidate the funds and get to final project closeout

for grant funds that are legally obligated at the two-year mark. Any grant funds not obligated within two years and expended within 90 days after the two-year period end dates shall be returned to ISBE within 45 days.

20. Click the **Save Item** button once the work item is complete.

| (                       | Board of Education                                              |                                                                                                    | School Maintenance Project Grants System                                                              |                   | SARGHEAK BERHAN LOOOT |
|-------------------------|-----------------------------------------------------------------|----------------------------------------------------------------------------------------------------|----------------------------------------------------------------------------------------------------|-------------------|-----------------------|
|                         |                                                                 |                                                                                                    |                                                                                                    |                   | Authority: RCDT Admin |
|                         | Home Application Instructions Quarterly Expenditure Rp          | Instructions Final Expenditure Rpt. Instruction                                                                                                    |                                                                                                    |                   |                       |
| 10                      | me > Grant Application > Schedule of Work Items > Add / Edit Wo | rk Item                                                                                                    |                                                                                                    |                   |                       |
|                         |                                                                 |                                                                                                    | Add / Edit Schedule Item                                                                              |                   |                       |
|                         |                                                                 | Ibem Id:                                                                                                    |                                                                                                    |                   |                       |
|                         |                                                                 | Description of Paulikat                                                                                                    | Elementary building built in 1965, latest addition in 1967, 12 classrooms, capacity for 241 students. | 6.749 square feet |                       |
|                         |                                                                 | Describe the year built, approximate square footage,<br>and how many students the building houses.                                                                                                    |                                                                                                    |                   |                       |
|                         |                                                                 | Description of Work.*                                                                                                    |                                                                                                    |                   |                       |
| Click here              |                                                                 | Be thorough, explaining what work needs to be<br>completed including replacement and reparate related<br>catagory code matches the decomption of work. Note: A<br>project may involve different types of work on a single<br>building or structure or may involve a single type of work<br>(e.g., new roofing or windows) on several buildings or<br>structures. | Replace windows throughout the facility                                                               |                   |                       |
| when all<br>information |                                                                 | Location of Work within the building/outside the building<br>if it affects only a portion of the building. (i.e. North Wing<br>classrooms)*                                                                                                    | North and west wing of the building                                                                   |                   |                       |
| has been                |                                                                 | Project Priority Category:                                                                                                    | D - Permanent Improvement Projects                                                                    |                   |                       |
| entered.                |                                                                 | Category Code."<br>Total Work Cost. (0000)"                                                                                                    | Windows, Doors, Hardware         V           \$\\$7500                                                |                   |                       |
|                         |                                                                 | Estimated over Date: [MM/DD/YYYY]*                                                                                                    | 12/01/2023                                                                                            |                   |                       |
|                         |                                                                 |                                                                                                    | Save Item [1] ste [Cancel]                                                                            |                   |                       |

21. Go back to Step 10 and repeat the steps to add additional work items to the schedule.

*NOTE:* Grant awards will provide 50% of the total project cost, with a maximum of \$50,000 per application cycle (round).

|                            | Illinois<br>Board   | s State<br>of Education     |                                                       | School Mainte                                                                                                    | nance Projec            | t Grants S        | System                              |                  |               |                              | SWPG HOME   1   | SESSION 19:49           |
|----------------------------|---------------------|-----------------------------|-------------------------------------------------------|----------------------------------------------------------------------------------------------------|-------------------------|-------------------|-------------------------------------|------------------|---------------|------------------------------|-----------------|-------------------------|
|                            | Home Applica        | ation Instructions Quarterh | Expenditure RpLInstructions Final Expenditure Rpt. In | structions                                                                                                    |                         |                   |                                     |                  |               |                              | Authori         | ty: RCDT Admin          |
|                            | Add Item to Schedul | a work item Listing         |                                                       |                                                                                                    |                         |                   | 2. DISTRICT CODE/NAME               |                  |               | 3. APPLICATION YE<br>2024, 1 | AR/ROUND        |                         |
| 1                          | Item I.D.           | Facility Name               | Facility Address                                      | Facility Description                                                                                                    | Project Descri          | iption            | Project Location                    | Priority<br>Code | Category Code | Est. cost                    | Est. Start Date | Est. Completion<br>Date |
|                            | Quen 1              |                             |                                                       | Elementary building built in 1965, latest addition<br>in 1967. 12 classrooms, capacity for 241<br>students, 26,749 square feet | Replace windows through | hout the facility | North and west wing of the building | D                | WIND          | \$75,000.00                  | 12/01/2023      | 12/31/2023              |
|                            |                     |                             |                                                       | Total Estimated Project Cost                                                                                                   |                         | \$75,000          | 00                                  |                  |               |                              |                 |                         |
| Click have to              |                     |                             |                                                       | Total Requested Grant Amount                                                                                                   | nsibility):             | \$37,500          | 00                                  |                  |               |                              |                 |                         |
| add additional work items. |                     |                             |                                                       | Total Reserved Remaining Funds (District I                                                                                     | Responsibility):        |                   |                                     |                  |               |                              |                 |                         |

22. Schedule of work items will be listed for each facility in the application, with the Total Estimated Project Costs, Requested Grant Amount, Reserved Local Funds, and Reserved Remaining Funds amount.

| (                                                               | Illinois<br>Board   | State<br>of Education                                    |                                                           | School Mainten                                                                                                    | ance Project Grants                                                                                        | System                              |                  |               |                              | SMPG HOME       | SESSION 19:48           |
|-----------------------------------------------------------------|---------------------|----------------------------------------------------------|-----------------------------------------------------------|----------------------------------------------------------------------------------------------------|----------------------------------------------------------------------------------------------------|-------------------------------------|------------------|---------------|------------------------------|-----------------|-------------------------|
|                                                                 |                     |                                                          |                                                           |                                                                                                    |                                                                                                    |                                     |                  |               |                              | Author          | ity: RCDT Admir         |
| H                                                               | ne > Grant Applicat | tion Inc. Sections Quarter<br>cation > Work Item Listing | y Expenditure Rpt.Instructions Final Expenditure Rpt. Ins | structions                                                                                                    |                                                                                                    |                                     |                  |               |                              |                 |                         |
| <u> </u>                                                        | COUNTROODE          |                                                          |                                                           |                                                                                                    |                                                                                                    | 2. DISTRICT CODE/NAME               |                  |               | 3. APPLICATION YE<br>2024, 1 | AR/ROUND        |                         |
|                                                                 | Item I.D.           | Facility Name                                            | Facility Address                                          | Facility Description                                                                                                    | Project Description                                                                                        | Project Location                    | Priority<br>Code | Category Code | Est. cost                    | Est. Start Date | Est. Completion<br>Date |
| 2                                                               | pen 1               |                                                          |                                                           | Elementary building built in 1965, latest addition<br>in 1967, 12 classrooms, capacity for 241<br>students, 26,749 square feet                             | Replace windows throughout the facility                                                                    | North and west wing of the building | В                | WIND          | \$112,000.00                 | 12/01/2023      | 12/31/2023              |
| Click here to<br>return to Grant<br>Application<br>Header page. |                     |                                                          |                                                           | Total Estimated Project Cost<br>Total Requested Grant Amount<br>Total Reserved Local Funds/District Respons<br>Total Reserved Remaining Funds (District Re | (\$112,00           (\$50,00           ublity):         (\$50,00           sponsibility):         (\$50,00 |                                     |                  |               |                              |                 |                         |
|                                                                 |                     |                                                          | Have questions or nee                                     | id help? Contact our Call Center (217)558-3600<br>Copyright © 2010-2023, I                                                                                 | between 7:00am - 5:00pm CST, Monday - Fr<br>Illinois State Board of Education                              | iday or Click here to Contact Us    |                  |               |                              |                 |                         |

These should reflect the totals of all work items and show the requested grant amount and total reserved funds as required by the district.

23. Click on **Grant Application** to return to the Grant Application Header page.

24. Click on Grant Application Certifications and Assurances for the School Maintenance Project Grant

in the Application Certification & Assurances window on the Grant Application Header page.

|                                                                                                    | nlication                                                                                                    | Quarterly Exper                                                                                                    | nditure Rpt.Instructions                                             | Final Expenditure Rpt. Instructions |  |
|----------------------------------------------------------------------------------------------------|----------------------------------------------------------------------------------------------------|----------------------------------------------------------------------------------------------------|----------------------------------------------------------------------|-------------------------------------|--|
| 🛯 Applicati                                                                                                    | on Header Inform                                                                                                    | ation                                                                                                    |                                                                      |                                     |  |
| Edit Header In                                                                                                    | formation                                                                                                    |                                                                                                    |                                                                      |                                     |  |
| <ul> <li>Applicati</li> <li>Applicati</li> <li>Emergen</li> <li>District:</li> <li>RCDT#:</li> <li>Area affe</li> <li>County:</li> <li>District S</li> <li>Total Reg</li> <li>Total Reg</li> <li>Total Reg</li> <li>Total Reg</li> <li>Total Reg</li> <li>Final Pro</li> <li>Source of</li> <li>Project P</li> <li>Project P</li> <li>Date Creg</li> <li>Current S</li> <li>Last Upd</li> <li>Created</li> </ul> | on Year: 2024<br>on Round: 1<br>cy Application: No<br>cted by the project: Dis<br>uperintendent:<br>mated Project Cost: S1<br>uested Grant Amount: S<br>erved Local Funds (Dist<br>erved Remaining Funds<br>ect Closeout Date: 127<br>Local Funds: 7200 - Prr<br>iority Code: B - Health<br>unding Order: 1<br>ated: 07/18/2023<br>tatus: In Progress<br>ited By:<br>by: | strict<br>12,000.00<br>550,000.00<br>rict Responsibility);<br>Oistrict Responsibi<br>31/2023<br>sceeds from the Sal<br>/life safety Project: | \$50,000.00<br>lity): \$12,000.00<br>e of Fire Prevention & Sat<br>5 | ety (Health/Life Safety) Bonds      |  |
| • created i                                                                                                    | y.                                                                                                    |                                                                                                    |                                                                      |                                     |  |
|                                                                                                    |                                                                                                    |                                                                                                    | District An                                                          | proval                              |  |
|                                                                                                    |                                                                                                    |                                                                                                    | District App                                                         | proval                              |  |
| 🗉 GATA Inf                                                                                                    | ormation                                                                                                    |                                                                                                    | District App                                                         | proval                              |  |
| Submissie     Submissie     Type of A     Name of     CSFA Title     Funding (     Funding (     Funding (     Funding (     Funding (     Departme     Division h                                                                                                    | ormation<br>In Type: Original Applica<br>pplication: New<br>Wavarding Agency: ISBE<br>uber: 586-00-1723<br>E School Maintenance C<br>poportunity Number: 19<br>poportunity Number: Schoo<br>poportunity Program Fie<br>ent Name: ISBE<br>Iame: School Business S                                                                                                    | ation<br>-3999ER<br>I Maintenance Proj<br>Id: Education<br>ervices                                                                           | District Apr                                                         |                                     |  |
| GATA Inf     Submissic     Type of A     Name of     CSFA Num     CSFA Titl     Funding (     Funding (     Funding (     Departm     Division t)     Division t                                                                                                    | ormation<br>In Type: Original Applica-<br>pplication: New<br>warding Agency: ISBE<br>uber: 586-00-1723<br>: School Maintenance<br>School Maintenance<br>poportunity Number: 19<br>Diportunity Program Fie<br>Int Name: ISBE<br>Iame: School Business S<br>Don Data                                                                                                    | ation<br>Grant<br>- 3999ER<br>J Maintenance Proj<br>eld: Education<br>ervices                                                                | E District Apr                                                       |                                     |  |

Click on the link to agree with the first set of assurances.

25. Read through all assurances. Check the box in the top left corner to certify the applicant will comply with the first set of grant assurances.

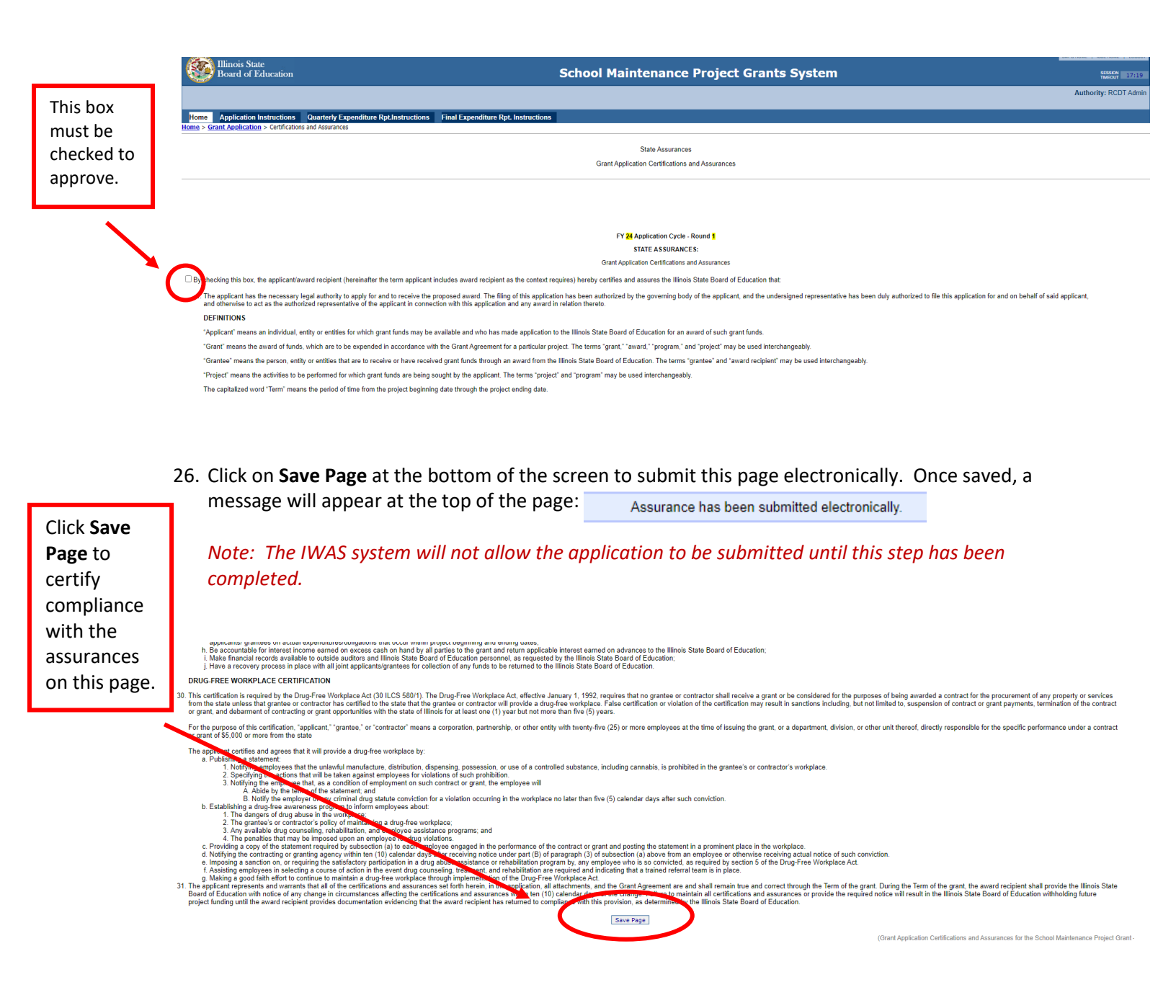

27. Click on Grant Application to return to the Grant Application Header page.

Click on **Grant Application** to return to header page.

| - HO                                                                                                    | Home Contractions Instructions Quarterly Expenditure Rpt.Instructions Final Expenditure Rpt. Instructions                                                                                                    |
|----------------------------------------------------------------------------------------------------|----------------------------------------------------------------------------------------------------|
|                                                                                                    | Assurance has been submitted electronically.                                                                                                    |
| /                                                                                                    | State Assurances Grant Application Certifications and Assurances                                                                                                    |
| A message<br>will appear<br>confirming<br>that the first<br>set of<br>assurances<br>has been<br>submitted<br>electronically. | FY 24 Application Cycle - Round 1<br>STATE ASSURANCES:<br>Grant Application Certifications and Assurances<br>By checking this box, the applicant/award recipient (hereinafter the term applicant includes award recipient as the context requires) hereby certifies and assures the Illinois State Board of Education that:<br>1. The applicant has the necessary legal authority to apply for and to receive the proposed award. The filing of this application has been authorized by the governing body of the applicant, and the undersigned representative<br>and otherwise to act as the authorized representative of the applicant in connection with this application and any award in relation thereto.<br>DEFINITIONS<br>"Applicant" means an individual, entity or entities for which grant funds may be available and who has made application to the Illinois State Board of Education for an award of such grant funds.<br>"Grant" means the award of funds, which are to be expended in accordance with the Grant Agreement for a particular project. The terms "grant," "award," "program," and "project" may be used interchangeably.<br>"Grantbee" means the person. entity or entities that are to receive or have received grant funds through an award from the Illinois State Board of Education. The terms "grantea" and "award recipient" may be used interchangeably. |

28. Click on **Program Specific and Financial Assurances for the School Maintenance Project Grant** on the Grant Application Header page.

|             | Willinois State<br>Board of Education                                                                                                    | School Maintenance |
|-------------|----------------------------------------------------------------------------------------------------|--------------------|
|             | Home Application Instructions Quarterly Expenditure RpLInstructions Final Expenditure RpL Instructions Iome > Grant Application                                                                                                    | 3                  |
|             | P Application Header Information Edit Header Information                                                                                                    |                    |
|             | Application Year: 2024     Application Reput: 1     Emergency Applications: No     District:     RCDTF:     Area affected by the project: District     County:     District:     District: Superintendent:     Total Estimated Project Cost: \$112,000.00     Total Reserved Local Funds (District Responsibility): \$50,000.00     Total Reserved Local Funds (District Responsibility): \$50,000.00     Total Reserved Iocal Funds (District Responsibility): \$51,000.00     Total Reserved Iocal Funds (District Responsibility): \$12,000.00     Total Reserved Iocal Funds (District Responsibility): \$12,000.00     Total Reserved Iocal Funds (District Responsibility): \$12,000.00     Total Reserved Iocal Funds; 2020. Proceeds from the Sale of Fire Prevention & Safety (Health/Life Safety) Bonds     Project Funding Order: 1     Data Created: 07/18/2023     Current Status: In Progress     Last Updated By:     Created By: |                    |
|             |                                                                                                    |                    |
|             | GATA Information  Submission Type: Original Application  Type of Application: New Name of Awarding Aegrocy. ISBE                                                                                                    |                    |
| Click on    | CSFA Number: 586-00-1723     CSFA Title: School Maintenance Grant     Funding Doportunity Number: 19-3999FR                                                                                                    |                    |
| the second  | Funding Opportunity Title: School Maintenance Project Grant     Funding Opportunity Program Field: Education     Department Name: ISRF                                                                                                    |                    |
| link to     | Division Name: School Business Services                                                                                                    |                    |
| agree with  | Application Data                                                                                                    |                    |
| the next    | Work Items     District Data                                                                                                    |                    |
| set of      |                                                                                                    |                    |
| assurances  | Application Certifications & Assurances                                                                                                    |                    |
| assurances. | English prevention and with an one and assurances for the school Avaintenance Project Grant     Erogram Specific and Financial Assurances for the School Avaintenance Project Grant                                                                                                    |                    |

29. Read through all assurances on this page and then check the box to comply with the second set of grant assurances.

| Check the                        | Illinois State<br>Board of Education                                                                                                    | School Maintenance Project Grants System                                                                                                    |                                                                                                    |
|----------------------------------|----------------------------------------------------------------------------------------------------|----------------------------------------------------------------------------------------------------|----------------------------------------------------------------------------------------------------|
| box to                           | Home Application Instructions Quarterly Expenditure Rpt.Instructions Final Expenditure Rpt.                                                                                                    | Instructions                                                                                                    |                                                                                                    |
| comply<br>with                   | <u>dome</u> > <u>Grant Application</u> > Program Specific and Financial Assurances                                                                                                    | PROGRAM SPECIFIC/FINANCIAL ASSURANCES FOR SCHOOL MAINTENANCE PROJECT GRANT                                                                                                    |                                                                                                    |
| assurances.                      |                                                                                                    |                                                                                                    |                                                                                                    |
|                                  |                                                                                                    | FY <mark>24</mark> Application Cycle - Round <mark>1</mark>                                                                                                    |                                                                                                    |
|                                  | B checking this box, the applicant/award recipient (hereinafter the term applicant includes award recipient as                                                                                                    | the context requires), hereby certifies and assures the Illinois State Board of Education that:                                                                                                    |                                                                                                    |
|                                  | and project will be administered by or under the supervision of the applicant and in accordance with the School Co<br>nowever, grant awards shall not exceed \$50,000 per project, and applicants shall provide a match from local fund                                                                                                    | nstruction Law (105 ICLS 230). School Maintenance Project Grant Rules (23 III. Adm. Code Section 151, Subpart<br>equal to the grant amount requested.                                                                                                    | B) and all other laws and r                                                                                                    |
|                                  | The applicant assures that the School Maintenance Project Grant application has been authorized by the local boo<br>reserved local funds in an amount equal to the School Maintenance Project Grant requested to meet the local mat                                                                                                    | rd of education, in the case of school districts, or other school governing authority at a duly convened meeting and<br>ch requirement. In addition, the applicant has not obligated funds or began work on any of the projects listed.                                                                                                    | d the local board of educati                                                                                                    |
|                                  | <b>JEEINITIONS</b>                                                                                                    |                                                                                                    |                                                                                                    |
|                                  | The capitalized word "Term" means the period of time from the project beginning date through the project ending c<br>fisbursement of the grant award by the State, whichever occurs first.                                                                                                    | ate. For the School Maintenance Project Grant, "Term" is further defined to mean the period of time from Grant ap                                                                                                    | proval by the Illinois State E                                                                                                    |
|                                  | FINANCIAL TERMS                                                                                                    |                                                                                                    |                                                                                                    |
|                                  | 30. Click on <b>Save Page</b> at the bottom of the screen                                                                                                    | to submit this page electronically. Once saved, a                                                                                                    |                                                                                                    |
|                                  | message will appear at the top of the page:                                                                                                    | Assurance has been submitted electronically.                                                                                                    |                                                                                                    |
|                                  | NOTE: The IWAS system will not allow the appl completed.                                                                                                    | ication to be submitted until this step has been                                                                                                    |                                                                                                    |
| Click on<br><b>Save</b><br>Page. | FINANCIAL AND PERFORMANCE REPORTS 7. Quarterly exponditure reports are required of all award recipients receiving funds. Quarterly reports must describe the progress of the project of<br>September 30. December 31. March 31, and June 30 of asch fiscal year and the project ending date.<br>The project of the sector of the project of the sector of the sector of the sector of the project of September 30. December 31. March 31, and June 30 of asch fiscal year and the project ending date.<br>The sector of the sector of the sector | r use and the expenditure of the grant funds. The expenditure through dates to be used in reporting expenditures and obligations are from the p<br>face the expenditure through date. Failure to file that required reports within the timelines will result in a breach of the Grant Agreement Lyon at<br>the statistic to remit payment and the date it minety (50) calendar days past due, involuntary offset may be applied against Evidence Based Fund<br>tomey. General as appropriate.<br>Tarm: The Final expenditure report must be submitted within twenty (20) calendar days and indicate total project costs for all projects on the a<br>ducation may, without limitation, request for the School Maintenance Project Grant funds to be returned. In the event that a grant respondence<br>and with the state for which the date can be applied will be referred to the Department of Revenue's Date Collection that a grant respondence<br>and within state for which the date can be applied will be referred to the Department of Revenue's Date Collection and the state state for which the date that for which the date that a part respondence<br>to the date of the state-funded project. Such records shall include a fiscal accounting for all monies in accordance with generally and<br>the state bare of Electronic of the content of the register to the Department of Revenue's Date Collection i<br>ct ending date either for a state-funded project. Such records shall include a fiscal accounting for all monies in accordance with generally<br>a limited. State Board of Education. | project beginning date throug<br>ny such branch, the Illinois Sr<br>ling. Grant recipients that han<br>oproved application. Failure to<br>failed to remit payment and the<br>energia as appropriate.<br>Such as the applicant shall red to re<br>Bureau or the Attorney Gener<br>pled governmental accountin<br>or off-site inspections of the an<br>Education, provide the Illinoi |

Save Page

ASSURANCE OF USE 14. It is the intent of the State that all or a portion of the costs of this project may be paid or reimbursed from the proceeds of project must be used only for public educational purposes.

ore, the grantee understands and acknowledges that the grant proceeds must be used only for capital project purposes and that the

#### B. School District Role – Submitting the Application

1. After all information has been entered into the IWAS system, the certification pages must be printed, signed, scanned as PDFs, and attached in the IWAS Grant Application as separate documents. Follow the instructions below.

Even though these assurances have been agreed to electronically, the PDFs must be submitted as described above. The application can then be electronically submitted to the Regional Office of Education (ROE).

NOTE: The certification forms are no longer sent to ISBE via mail; they are attached to the application as PDFs within the IWAS system.

2. Click on **Grant Application** to ensure you are on the Grant Application Header page.

|             | Illinois State<br>Board of Education                                                                                                    | 1                                        | :                                  |
|-------------|----------------------------------------------------------------------------------------------------|------------------------------------------|------------------------------------|
|             | Home Application Instruction                                                                                                    | S Quarterly Expenditure Rot Instructions | Final Expenditure Rot Instructions |
| Click here. | Henre × Grant Application                                                                                                    |                                          |                                    |
|             | Application Header Info<br>Edit Header Information                                                                                                    | rmation                                  |                                    |
|             | <ul> <li>Application Year: 2024</li> <li>Application Round: 1</li> <li>Emergency Application: No</li> <li>District:</li> <li>RCDT#:</li> <li>Area affected by the project:</li> </ul> | District                                 |                                    |
| 3.          | Click on District Certification                                                                                                    | under Application Printable Docu         | ments.                             |

|             | <ul> <li>Application Data</li> <li>Work Items</li> <li>District Data</li> </ul>                                                                                                   |                                                                                         |
|-------------|----------------------------------------------------------------------------------------------------|-----------------------------------------------------------------------------------------|
|             | <ul> <li>Application Certifications &amp; Assurance</li> <li>Grant Application Certifications and Assurance</li> <li>Program Specific and Financial Assurances for the</li> </ul> | S<br>s for the School Maintenance Project Grant<br>the School Maintenance Project Grant |
| Click here. | Application Printable Documents     District Certification     Iaspayer remunication Number     School Maintenance Project Grant Award                                            |                                                                                         |
|             | Application Required Attachments Attach Files                                                                                                    |                                                                                         |
|             | AttachmentID Description                                                                                                    | Date Created                                                                            |

4. Print the District Certification form. The board president must complete by dating and signing where indicated at the bottom.

| (                               | Illinois State<br>Board of Education                        | School Maintenance Project Grants System                                                                                                    |
|---------------------------------|-------------------------------------------------------------|----------------------------------------------------------------------------------------------------|
|                                 |                                                             |                                                                                                    |
|                                 | Home Application Instructions Qu                            | arterly Expenditure RpLInstructions Final Expenditure RpL Instructions                                                                                                    |
| 10                              | <u>me</u> > <u>Grant Application</u> > District Certificati |                                                                                                    |
|                                 |                                                             |                                                                                                    |
|                                 | _                                                           |                                                                                                    |
| Print the                       |                                                             | Name :                                                                                                    |
| form All                        |                                                             | RCDT #:                                                                                                    |
| IUIII. All                      |                                                             |                                                                                                    |
| lines that are                  |                                                             | IIN #:                                                                                                    |
| circled must<br>be<br>completed |                                                             | The submissions made to the Illinois State Board of Education by the applicant and the terms and conditions described in the Grant Application Certifications and Assurances and the Program Specific and Financial Assurances of that application shall constitute the grant agreement between the applicant and the Illinois State Board of Education for the use of the funds to complete the project described in the "Von Kern Listing" section of the School Maintenance Project Circan Application. This grant agreement between the applicant the applicant the applicant the section of the School Maintenance Project Circan Application. This grant agreement shall be deemed to be entreed in the whore the application have not belinks State Board of Education. This grant agreement shall be deemed to be entreed in the application the application that application the application and assures the Illinois State Board of Education that he or she has hean duly authorized to file this application and no healt of the applicant, the school whore the projection of the School Maintenance and the theorement the school maintenance and the heart the applicant is authorized to the applicant in connection with this grant agreement shall be applicant to the applicant of the School Maintenance and the terms and the applicant in the applicant in connection with this grant agreement shall be applicant to the applicant of the School Maintenance and the applicant is the authorized to the applicant in connection with this grant agreement shall be applicant in the applicant of the School Maintenance and the applicant of the school maintenance and the applicant is the authorized to the applicant in connection with this grant agreement shall be applicant in the applicant of the school maintenance and the applicant is the authorized to the applicant in the applicant is the authorized to the applicant in connection on behalf of the applicant in the applicant in the applicant in the applicant is the authorized to the applicant in the applicant is the authoriz |
| completeu                       |                                                             | certifies under oath that all information in the grant agreement is true and correct to the best of his or her knowledge, information and belief, that grant funds shall be used only for the purposes described in this agreement, and that the award of this grant is conditioned upon this certification.                                                                                                    |
|                                 |                                                             | The authorized representative of the applicant who will affix his or her signature below certifies that he or she has read, understood and will comply with all of the provisions of the following certifications and assurances.                                                                                                    |
| 1                               |                                                             | The person approving these Certifications, Assurances and Standard Terms of the Grant hereby certifies and assures the lilinois State Board of Education that the person submitting the final application on behalf of the applicant (and thereby executing the contract approximation of the contract applicant) has the necessary legal authority to do so. (v2.23.2017)                                                                                                    |
|                                 |                                                             | The person approving this application entities (1) to the statements contained in the list of certifications, and (2) that the statements herein are true, complete and accurate to the best of his/her knowledge. He/she also provided the required assurances titled "cent Application Certifications and Assurances, and Standard Terms for the School Maintenance Project Grant" and "Program Specific and Financial Assurances for the School Maintenance Project Grant" (found within the application certifications and Assurances) and Assurances) and agrees to comply with any resulting terms if an award is accepted. He/she is aware that any false, fictitious, or fraudulent statements or claims inspecific and rinning true of individed below.                                                                                                    |
|                                 |                                                             | By submitting this form. Leartify to the above and that the local board of sociation or other school governing authorized the school maintenance project during a duty convened meeting, and has reserved local funds<br>to meet the local match requirement. In addition, the applicant has not obligated back or begun work on any of the projects listed on this application prior to the submission of this application. Signing below certifies that he or she<br>rear understood, and will comptly with all the provisions of the following:<br>- Grant Application Certifications and Assurances, and Standard Terms for the School Maintenance Project Grant, and<br>- Program-Specific and Financial Assurances for the School Maintenance Project Grant.                                                                                                    |
|                                 |                                                             |                                                                                                    |
| Q                               | Signature of President of Board of Education                |                                                                                                    |
|                                 |                                                             |                                                                                                    |
| (                               | Name of Board President (type or print)                     |                                                                                                    |
|                                 |                                                             |                                                                                                    |

5. Click on **Grant Application** to return to the Grant Application Header page.

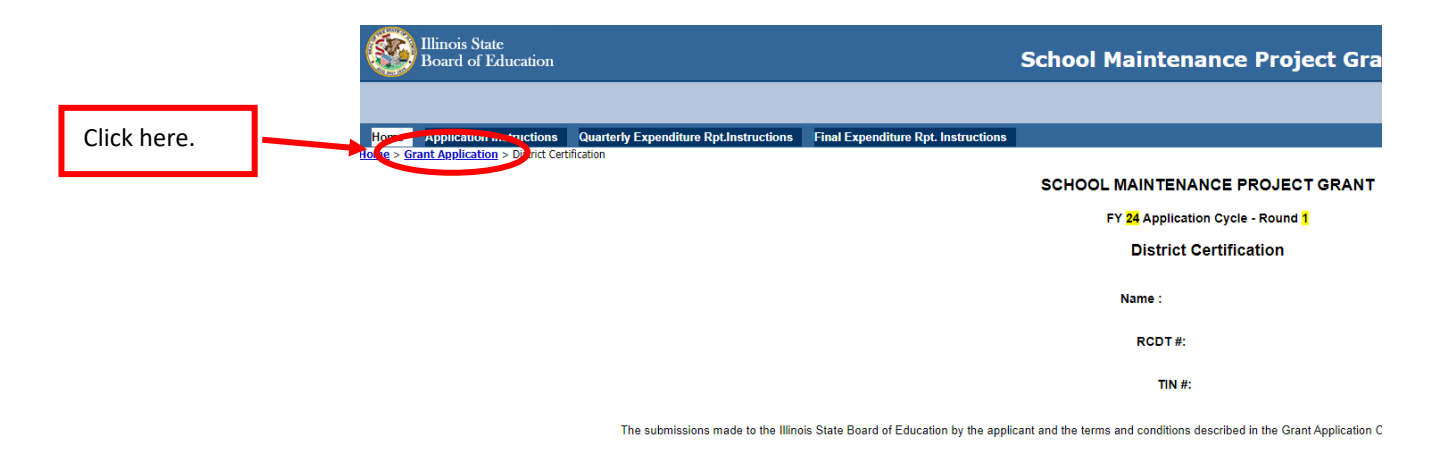

6. Click on Taxpayer Identification Number under Application Printable Documents.

|             | Application [                                | Data                                                          |                                                                                                   |  |
|-------------|----------------------------------------------|---------------------------------------------------------------|---------------------------------------------------------------------------------------------------|--|
|             | <u>Work Items</u> <u>District Data</u>       | <u>l</u>                                                      |                                                                                                   |  |
|             |                                              |                                                               |                                                                                                   |  |
|             | Application (                                | Certifications & Assu                                         | irances                                                                                           |  |
|             | Grant Applic     Program Spe                 | ation Certifications and As<br>cific and Financial Assuran    | surances for the School Maintenance Project Grant<br>ces for the School Maintenance Project Grant |  |
|             | Application F                                | Printable Documents                                           | 5                                                                                                 |  |
| Click here. | District Cont<br>Taxpayer Ide<br>School Mann | ification<br>entification Number<br>tenance Project Grant Awa | rd                                                                                                |  |
|             |                                              |                                                               |                                                                                                   |  |
|             | Application F                                | Required Attachmen                                            | ts                                                                                                |  |
|             | Attach Files                                 |                                                               |                                                                                                   |  |
|             | AttachmentID                                 | Description                                                   | Date Created                                                                                      |  |
|             |                                              |                                                               |                                                                                                   |  |
|             |                                              |                                                               |                                                                                                   |  |

- 7. The Taxpayer Identification Number form must be completed as follows:
  - a. The District Name, RCDT, and Federal Employee Identification Number should be prepopulated on the form.

NOTE: The District Name on the form is the name on file at the Comptroller's Office. Please do not change this. The comptroller will only send payment for the grant if the name on the form matches the comptroller's file.

b. Print the Taxpayer Identification Number form. Authorized representatives of the LEA must sign and date this form.

| These should           | Board of Education                                                                                                    | School Maintenance Project Grants System                                                                                                    |
|------------------------|----------------------------------------------------------------------------------------------------|----------------------------------------------------------------------------------------------------|
| all be<br>prepopulated | Home Application Instructions Quarterly Expenditure RpLInstruction Home > Grant Application > TRI Form                                   | s Final Expenditure Rpt, Instructions                                                                                                    |
| on the form. If        |                                                                                                    | School Maintenance Project Grant                                                                                                    |
| they are not,          |                                                                                                    | FY 24 Application Cycle - Round 1<br>TAXPAYER IDENTIFICATION NUMBER                                                                                                    |
| please                 | As an authorized                                                                                                    |                                                                                                    |
| compiete.              | 1. The number shown on this form is the correct taxpayer identific                                                                       |                                                                                                    |
|                        | <ol><li>I am not subject to backup withholding because: (a) I am exempt from bac<br/>longer subject to backup withholding, and</li></ol> | up withholding, or (b) I have not been notified by the Internal Revenue Service (IRS) that I am subject to backup withholding as a result of a failure to report all interest or I |
|                        | 3. Enter the name of the state of Illinois Comprover                                                                                     | s once, no way 9-012 Number and the FEIN (unless already populated below).                                                                                                    |
|                        | Name:                                                                                                    |                                                                                                    |
|                        | Enderal Employer Identification Number (FEIN):                                                                                           |                                                                                                    |
|                        | Legal Status: Governmental/School District                                                                                               |                                                                                                    |
| Make sure to           |                                                                                                    |                                                                                                    |
| sign and date the      | Signature of authorized Representative:                                                                                                  |                                                                                                    |
| form.                  | Date:                                                                                                    |                                                                                                    |

8. Click on **Grant Application** to return to the Grant Application header page.

|                                               |   | Illinois State<br>Board of Education                                |                              |                |                                         | School N         | 4aintenance Project G                                           |
|-----------------------------------------------|---|---------------------------------------------------------------------|------------------------------|----------------|-----------------------------------------|------------------|-----------------------------------------------------------------|
| Click here<br>to return to<br>grant<br>header | ~ | Itons Application Ins. victions<br>Iom > Grant Application > N Form | Quarterly Expenditure Rpt.In | nstructions    | Final Expenditure Rpt. Instructions     | Sci              | nool Maintenance Project Grant                                  |
| page.                                         |   |                                                                     |                              |                |                                         | F<br>TAXF        | Y 24 Application Cycle - Round 1<br>PAYER IDENTIFICATION NUMBER |
|                                               |   | As an authorized representative for the                             | e applicant, I certify that: |                |                                         |                  |                                                                 |
|                                               |   | 1. The number sho                                                   | ification                    | ion number (or | r the applicant is waiting for a number | r to be issued). |                                                                 |

- 9. Scan each form as a separate PDF after they are completed, signed, and dated. These need to be separate files so each form can be submitted into its own link.
- 10. Return to the Grant Application Header page and click on **Attach Files** in the Application Required Attachments window to submit the PDFs.

|               | Application                                                                                     | Data                                                                             |                                                                                            |
|---------------|-------------------------------------------------------------------------------------------------|----------------------------------------------------------------------------------|--------------------------------------------------------------------------------------------|
|               | <u>Work Items</u> <u>District Dat</u>                                                           | i<br>Ia                                                                          |                                                                                            |
|               |                                                                                                 |                                                                                  |                                                                                            |
|               | Application                                                                                     | Certifications & Assura                                                          | nces                                                                                       |
|               | <ul> <li><u>Grant Appli</u></li> <li><u>Program Sp</u></li> </ul>                               | ication Certifications and Assura<br>ecific and Financial Assurances             | ances for the School Maintenance Project Grant<br>for the School Maintenance Project Grant |
|               | Application                                                                                     | Printable Documents                                                              |                                                                                            |
|               | <ul> <li><u>District Cer</u></li> <li><u>Taxpayer Id</u></li> <li><u>School Mair</u></li> </ul> | <u>tification</u><br>Jentification <u>Number</u><br>Itenance Project Grant Award |                                                                                            |
| Click on      |                                                                                                 |                                                                                  |                                                                                            |
| Attach Files. | Application                                                                                     | Required Attachments                                                             |                                                                                            |
|               | Attach Files                                                                                    | >                                                                                |                                                                                            |
|               | AttachmentID                                                                                    | Description                                                                      | Date Created                                                                               |
|               |                                                                                                 |                                                                                  |                                                                                            |
|               |                                                                                                 |                                                                                  |                                                                                            |

11. Click the **Choose File** button and search for the form listed next to the box in the District Certification and Taxpayer Identification Number boxes. Follow the prompts to attach the files. Each file must be attached separately. 12. Click on the **Submit** button to send the files to ISBE after they are attached.

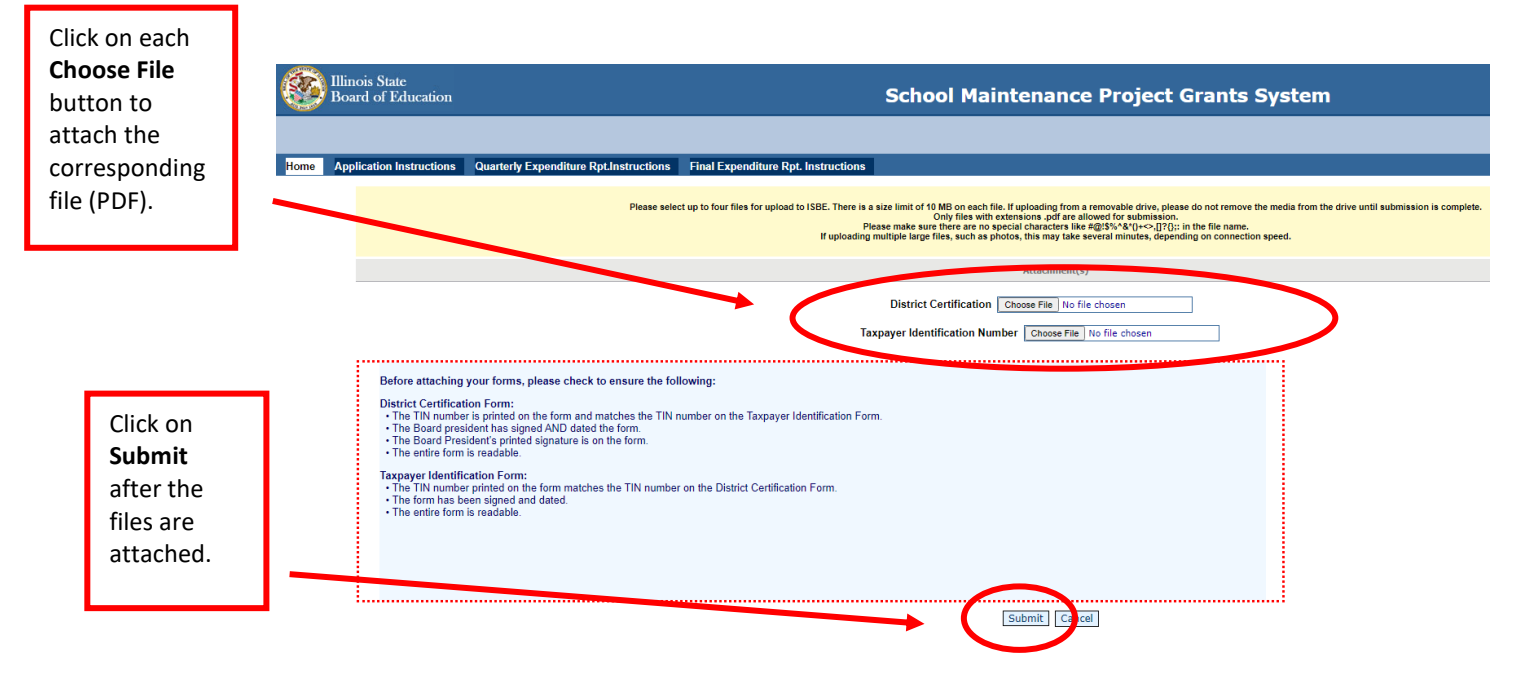

13. Return to the Grant Application Header page and click the **District Approval** button.

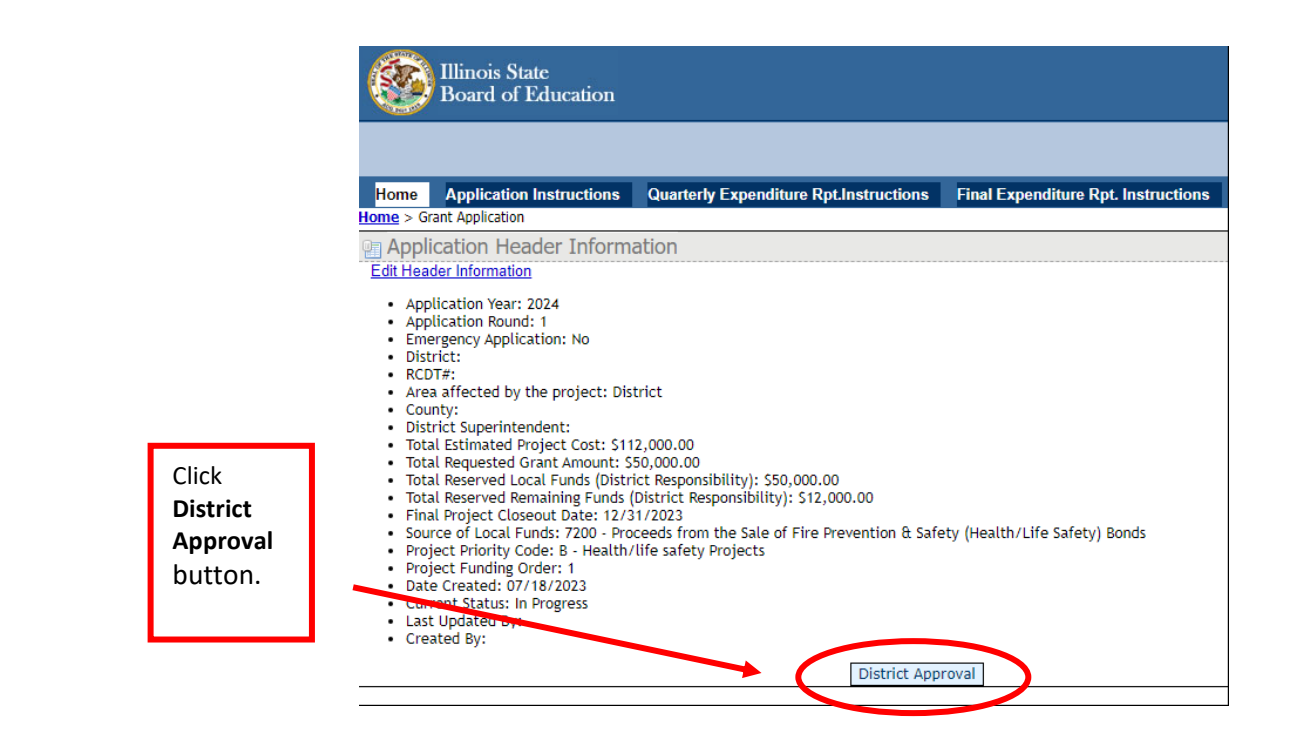

**Important:** Before submitting the application in IWAS, the local board of education is required to hold a duly convened meeting and MUST a) authorize the School Maintenance Project Grant application, b) reserve local funds to cover the district's portion of the project costs, and c) have not started any of the work listed on the application.

14. Make sure the boxes in the final approval screen are checked for BOTH the Certification and Assurances, and Standard Terms for the School Maintenance Project Grant and for the Program Specific and Financial Assurances for the School Maintenance Project Grant. If they are not checked, complete Step 24 through Step 30 in the previous section.

|             | Board of Education                                                                                                    |                                                                                                    | School Maintenance Pr                                                               | oject Grants System |   |
|-------------|----------------------------------------------------------------------------------------------------|----------------------------------------------------------------------------------------------------|-------------------------------------------------------------------------------------|---------------------|---|
|             | Home Application Instructions Quarterly Expenditure Rpt.Instru-<br>come > Grant Application > District Submission                                                                                                    | ctions Final Expenditure Rpt. In                                                                                           | structions                                                                          |                     | _ |
| These boxes | <ol> <li>By Submitting this form, I certify that:</li> <li>The local board of education or other school governing auti<br/>maintenance project during a duly convened meeting,</li> <li>The local board has reserved local funds to meet the local n</li> <li>The applicant has not obligated funds or began work on an<br/>application prior to the submission of this application.</li> </ol> | hority has authorized the school<br>natch requirement,<br>y of the projects listed on this                                 |                                                                                     |                     |   |
| must be     |                                                                                                    |                                                                                                    | District Submission                                                                 |                     |   |
| checked.    |                                                                                                    | President of Board of Education*                                                                                           |                                                                                     |                     |   |
|             |                                                                                                    | Date of board meeting where the local<br>• Authorized the school maintenance p<br>• Reserved local funds to meet the local | board of education [MM/DD/YYYY]:<br>roject grant application<br>i match requirement |                     |   |
|             |                                                                                                    | Reserved Local Funds:*                                                                                                    |                                                                                     | 50000.00            |   |
| •           | In addition, I certify that I have read, understood and will comply with a<br>Certifications and Assurances, and Standard Terms for the School Mai                                                                                                    | II of the provisions of the following<br>intenance Project Grant.                                                          |                                                                                     |                     |   |
| (           | Certifications and Assurances, and Standard Terms for the School M<br>Program Specific and Financial Assurances for the School Maintenar                                                                                                    | aintenance Project Grant<br>nce Project Grant                                                                              |                                                                                     |                     |   |
|             | Before the application can be approved and processed:                                                                                                    |                                                                                                    |                                                                                     |                     |   |
|             | <ol> <li>The GATA Internal Control Questionnaire (ICQ) has been comp<br/>This is completed once yearly for any district who receives gran<br/>should already be complete. If you have not yet completed this,<br/>applying for a School Maintenance Grant.</li> </ol>                                                                                                    | leted through the OMB portal.<br>Its from the State of Illinois, and<br>it must be completed prior to                      |                                                                                     |                     |   |
|             | <ol><li>The "District Certification" and the "Taxpayer Identification Num<br/>and attached as a PDF under the Application Required Attachm</li></ol>                                                                                                    | ber" forms must be printed, signed<br>ents.                                                                                |                                                                                     |                     |   |

15. Enter the board president's name and the date of the board meeting when the SMPG application was approved. The local fund amount reserved for the local match requirement is carried over from the Grant Application Header screen. Click the blue **Submit to ROE** button.

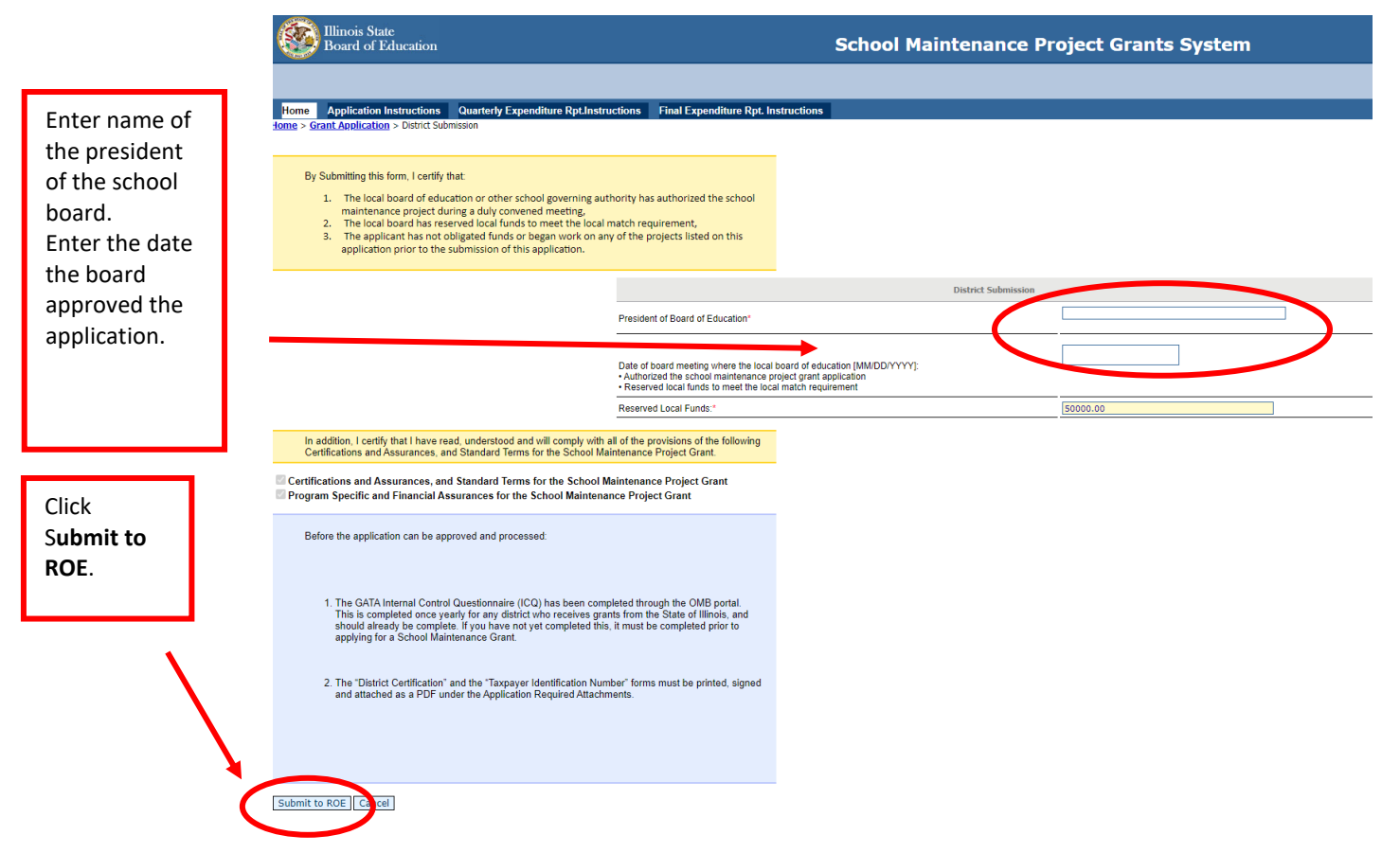

16. If the application was submitted properly, a green box will be displayed at the top of the screen that states: Application has been submitted to the ROE.

Reserved Local Funds:\*

|                                                                   | Illinois State<br>Board of Education                                                                                                    | School Maintenance                    |
|-------------------------------------------------------------------|----------------------------------------------------------------------------------------------------|---------------------------------------|
| Example:<br>"Application<br>has been<br>submitted to<br>the ROE." | Home         Application Instructions         Quarterly Expenditure Rpt.Instructions         Final Expenditure Rpt. Instructions           Home         > Graph Opplication         > opsint Submission           Application has been submitted to the ROE. Please print a copy of this page for your records.         > opsint Submission                                                                                                    |                                       |
|                                                                   | <ol> <li>By Submitting this form, I certify that:</li> <li>The local board of education or other school governing authority has authorized the school maintenance project during a duly convened meeting,</li> <li>The local board has reserved local funds to meet the local match requirement,</li> <li>The applicant has not obligated funds or began work on any of the projects listed on this application prior to the submission of this application.</li> </ol> |                                       |
|                                                                   |                                                                                                    | District Submission                   |
|                                                                   | President of Board of Education*                                                                                                    |                                       |
|                                                                   | Date of board meeting where the local board of educa<br>Authorized the school maintenance project grant app<br>• Reserved local funds to meet the local match require                                                                                                    | ion [MM/DD/YYYY]:<br>lication<br>ment |

17. If the application was not submitted properly, a message in red will describe the reason at the top of the page. Read the message carefully and make corrections necessary for a successful submission.

Example: In the following picture, the message reads Date of Board Meeting can't be in the future. The date must be prior to the submission date.

|                                                          | Willinois State<br>Board of Education                                                                                                    |                                                                                                    | School Maintenanc                                                                    | e Project Grants Sy  |
|----------------------------------------------------------|----------------------------------------------------------------------------------------------------|----------------------------------------------------------------------------------------------------|--------------------------------------------------------------------------------------|----------------------|
| Example of an error message.                             | Home Application Instructions Quarterly Expenditure I<br>Home C<br>Date of Board Meeting can't be in the future                                                                                                    | RpLInstructions Final Expenditure RpL Ir                                                                                                    | structions                                                                           |                      |
| Please read all<br>messages<br>carefully and<br>make the | By Submitting this form, I certify that:<br>1. The local board of education or other school gove<br>maintenance project during a duly convened meet<br>2. The iocal board has reserved local funds to meet<br>3. The applicant has not obligated funds or began w<br>application prior to the submission of this applicat | ming authority has authorized the school<br>ing.<br>he local match requirement,<br>rick on any of the projects listed on this<br>ion.                        |                                                                                      |                      |
| corrections                                              |                                                                                                    |                                                                                                    | District Submis                                                                      | ision                |
| necessary for submission.                                |                                                                                                    | President of Board of Education*<br>Date of board meeting where the local<br>• Authorized the school maintenance p<br>• Reserved local funds to meet the loc | board of education [MMIDD/YYYY]:<br>roject grant application<br>al match requirement | John Smith 09/6/2023 |
|                                                          | In addition,   certify that   have read, understood and will con<br>Certifications and Assurances, and Standard Terms for the S                                                                                                    | Reserved Local Funds:*                                                                                                    | [                                                                                    | 50000.00             |

18. After submitting the application, it will be displayed on the Grant Application screen in the District Submitted Grant Applications section.

If your application is still shown under In Progress Grant Applications, it has not been submitted to the ROE. (You may need to refresh your screen.)

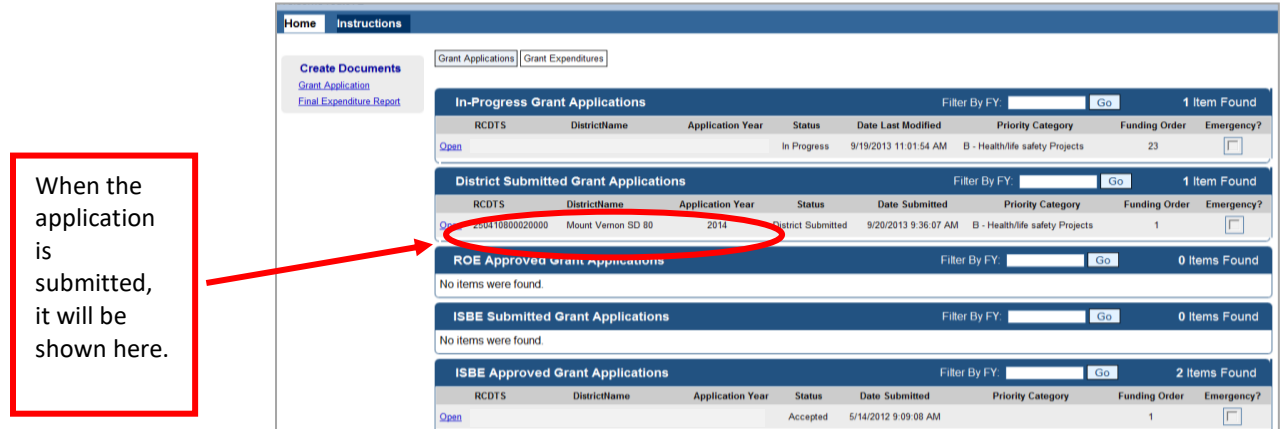

19. When the grant is approved and awarded, ISBE will send an email via IWAS notifying the district superintendent. The application will then be displayed in the ISBE Approved Grant Applications section.

|                |   | Board of Edu             | ucation                          |                    | School Mainte    | nance F     | Project Gran          | ts System                       |               | SESSION<br>TIMEOUT 19:48 |
|----------------|---|--------------------------|----------------------------------|--------------------|------------------|-------------|-----------------------|---------------------------------|---------------|--------------------------|
|                |   |                          |                                  |                    |                  |             |                       |                                 | A             | uthority: RCDT Admi      |
|                |   | Home Instructions        |                                  |                    |                  |             |                       |                                 |               |                          |
|                |   | Create Documents         | Grant Applications Grant Expense | litures            |                  |             |                       |                                 |               |                          |
|                |   | Final Expenditure Report | In-Progress Grant Ap             | oplications        |                  |             |                       | Filter By FY:                   | Go            | 1 Item Found             |
|                |   |                          | RCDTS                            | DistrictName       | Application Year | Status      | Date Last Modified    | Priority Category               | Funding Order | Emergency?               |
|                |   |                          | Open                             |                    |                  | In Progress | 9/19/2013 11:01:54 AM | B - Health/life safety Projects | 23            |                          |
| When the       |   |                          | District Submitted G             | ant Applications   |                  |             |                       | Filter By FY:                   | GO            | 0 Items Found            |
| grant          |   |                          | No items were found.             |                    |                  |             |                       |                                 |               |                          |
| grafit         |   |                          | ROE Approved Gran                | Applications       |                  |             |                       | Filter By FY:                   | Go            | 0 Items Found            |
| application is |   |                          | No items were found.             |                    |                  |             |                       |                                 |               |                          |
| awarded, it    |   |                          | ISBE Submitted Grar              | t Applications     |                  |             |                       | Filter By FY:                   | Go            | 0 Items Found            |
| will be        |   |                          | No items were found.             |                    |                  |             |                       |                                 |               |                          |
| displayed      |   |                          | ISBE Approved Grar               | t Applications     |                  |             |                       | Filter By FY:                   | Go            | 3 Items Found            |
| here.          |   |                          | RCDTS                            | DistrictName       | Application tear | Status      | Date Submitted        | Priority Category               | Funding Order | Emergency?               |
|                |   |                          | Open 250410800020000             | Mount Vernon SD 80 | 2012             | Accepted    | 5/14/2012 9:09:08 AM  |                                 | 1             |                          |
|                | • |                          | Open 250410800020000             | Mount Vernon SD 80 | 013              | Accepted    | 6/26/2013 9:45:24 AM  | B - Health/life safety Projects | 1             |                          |
|                |   |                          | Open 200 10000020000             | Mount Vernon SD 80 | 2014             | Accepted    | 9/20/2013 9:40:57 AM  | B - Health/life safety Projects | 1             |                          |

20. Click **School Maintenance Project Grant Award** under Application Printable Documents to obtain a copy of the grant award signed by the state superintendent.

| After the<br>district has<br>received<br>notification of<br>grant approval,<br>click here to | Submission Type: Original Application University of Application: New Name of Awarding Agency: ISBE CSFA Number: 158-001 Maintenance Grant CSFA Title: School Maintenance Grant Funding Opportunity Title: School Maintenance Project Grant Funding Opportunity Title: School Maintenance Project Grant Funding Opportunity Title: School Business Services Funding Opportunity Title: School Business Services Funding Opportunity Title: School Business Funding Opportunity Funding Opportunity Funding Funding Opportunity Funding Funding Funding Funding Funding Funding Fundity Funding Funding Funding Funding Funding |
|----------------------------------------------------------------------------------------------|----------------------------------------------------------------------------------------------------|
| print a copy of<br>the completed<br>grant award.                                             | Application Data  Work Items District Data  Application Certifications & Assurances                                                                                                    |
|                                                                                              | Grant Application Certifications and Assurances for the School Maintenance Project Grant     Program Specific and Financial Assurances for the School Maintenance Project Grant                                                                                                    |
|                                                                                              | Application Printable Documents  District Certification  and School Maintenance Project Grant Award  School Maintenance Project Grant Award                                                                                                    |

21. This is an example of a **School Maintenance Project Grant Award**. This document will only be complete after the grant is awarded to the district. Prior to the grant being awarded, a template of the award document without the state superintendent of education's signature will be shown.

\_...

| i his is an     |                                                                                                    |                                                                                                    |                                                                                                    |                                                                                                    |                             |
|-----------------|----------------------------------------------------------------------------------------------------|----------------------------------------------------------------------------------------------------|----------------------------------------------------------------------------------------------------|----------------------------------------------------------------------------------------------------|-----------------------------|
| example of a    | Tlingic State                                                                                                    |                                                                                                    |                                                                                                    |                                                                                                    | SMPS HOME   1588 HOME   LO  |
| grant award     | Board of Education                                                                                                    |                                                                                                    | School Maintenance Project Grants System                                                                                                    |                                                                                                    | THEOUT 18                   |
| latter that has |                                                                                                    |                                                                                                    |                                                                                                    |                                                                                                    | Authority: ISBE A           |
| letter that has | Home Application Instructions Quarterly Expenditure Rpt.Instruct<br>Home > Grant Application > SMPG Award                                                                                                    | ons Final Expenditure Rpt. Instructions                                                                                                    |                                                                                                    |                                                                                                    |                             |
| been            |                                                                                                    |                                                                                                    | SCHOOL MAINTENANCE PROJECT GRANTS AWARD                                                                                                    |                                                                                                    |                             |
| electronically  |                                                                                                    |                                                                                                    | FY 23 Application Cycle                                                                                                    |                                                                                                    |                             |
| signed by the   | Te:,                                                                                                    |                                                                                                    | (Section 151.130 of the Illinois Administrative Code)                                                                                                    |                                                                                                    |                             |
| signed by the   | From: Dr. Tony Sanders Date:                                                                                                    |                                                                                                    |                                                                                                    |                                                                                                    |                             |
| state           | Subject: School Maintenance Project Grant Award<br>Are are pleased to notify you that the Illinois State Board of Education is awarding a Sc                                                                                                    | ool Maintenance Project Grant as described below.                                                                                                    |                                                                                                    |                                                                                                    |                             |
|                 |                                                                                                    |                                                                                                    |                                                                                                    |                                                                                                    |                             |
|                 |                                                                                                    |                                                                                                    | RCDT#:                                                                                                    |                                                                                                    |                             |
|                 | model     model     m | Local Matching Requirement<br>50,000.00<br>where a request to where a Fault Spendbury Report details<br>where a final expendbury report within 20 styre after the com-<br>orresponding approved HealthLife Safety Amendment and<br>sputations.<br>while be receipted into MiADA compliance.<br>Updated within a two year term beyond the date of this agrees<br>reintbursed from the proceeds of tax-excerned toolds subsect<br>during the statistical to the INVAS application orient<br>burners Services Department at 27:778-58778.<br>any questions, pleases constant the<br>grand by Tonyy<br>(Reginal Looland)<br>.04.101 10:44:06 | Total Reserved Remaining Funds(District Responsibility)<br>S10,000 00<br>Heater of the project at completion of the project To<br>the signed Catfificate of Approval for those items must be on file in the district regional affice.<br>werk<br>werk<br>werk be application has been sent to the Completion for funding.<br>School Business Services I | i grant also requires a doilar-for-doilar local match to the funds received from ISBE. If the actual project oc | sta are less than initially |

- 22. Please remember that the Final Expenditure Report is due within **20 days** after final project completion. This date is used by ISBE to help remind the school district to complete the Final Expenditure Report in a timely manner. The date may be adjusted more than once if the timelines change during the completion of the project.
- 23. **Reminder:** Grant funds are subject to the Illinois Grant Funds Recovery Act [30 ILCS 705]. Any funds not expended or legally obligated within two years after disbursement by the state, including any interest earned, shall be returned to ISBE within 45 days. One 90-day liquidation period will be given to fully liquidate grant funds that are legally obligated at the two-year mark and get to final project closeout.

#### C. ROE Role - Approving and Submitting the Application

1. Log in to IWAS and click **System Listing**. Click on **School Maintenance Project Grants** under Active Grants.

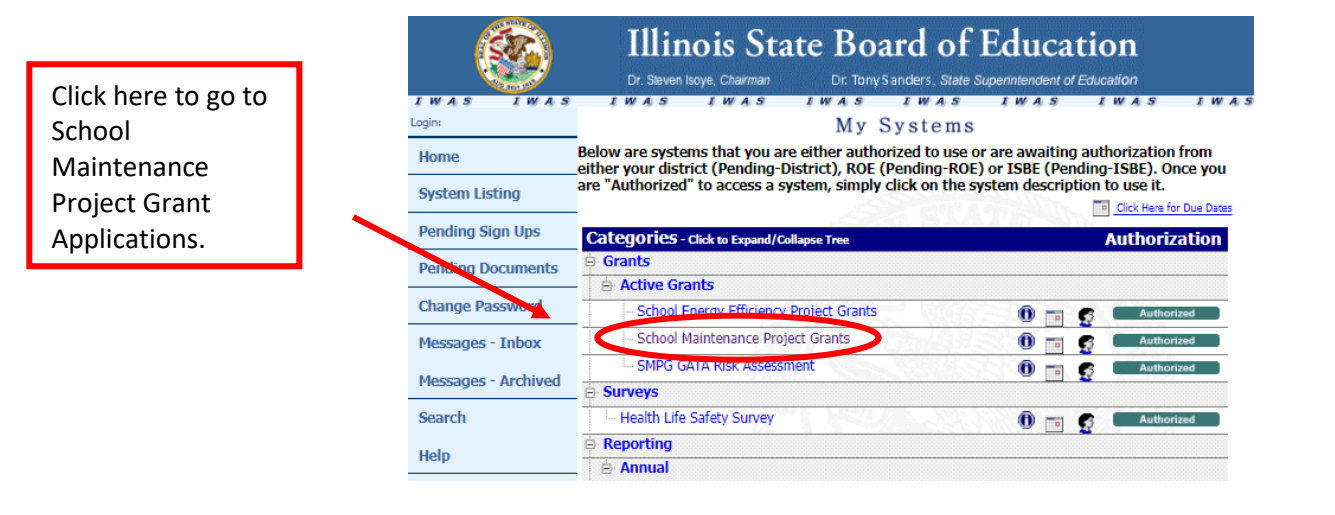

2. Select Grant Applications as seen below.

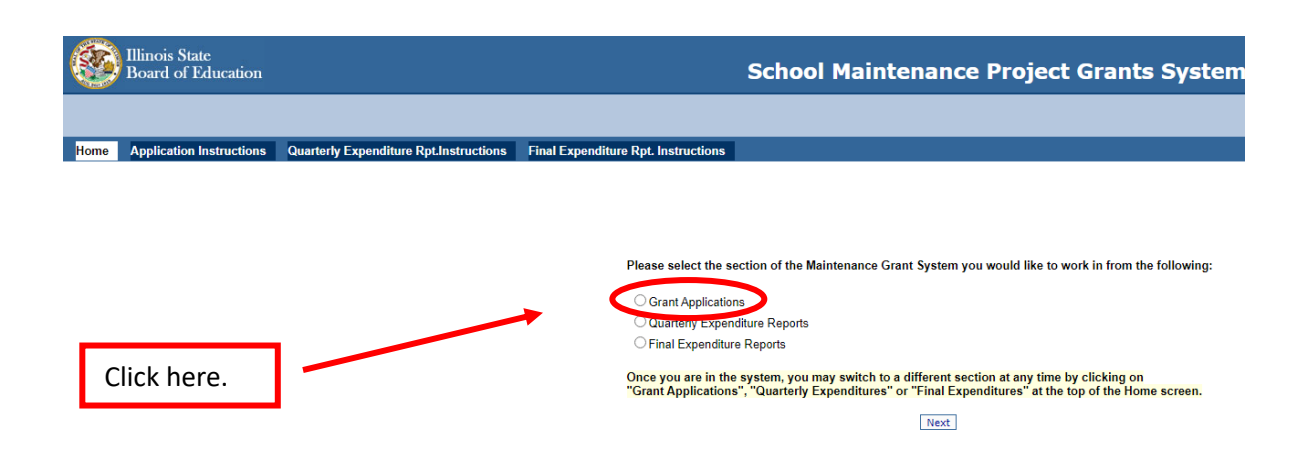

3. Find and **Edit/View Details of** the application(s) listed under District Submitted Grant Applications. ROEs can only modify and work with applications in District Submitted Grant Applications status.

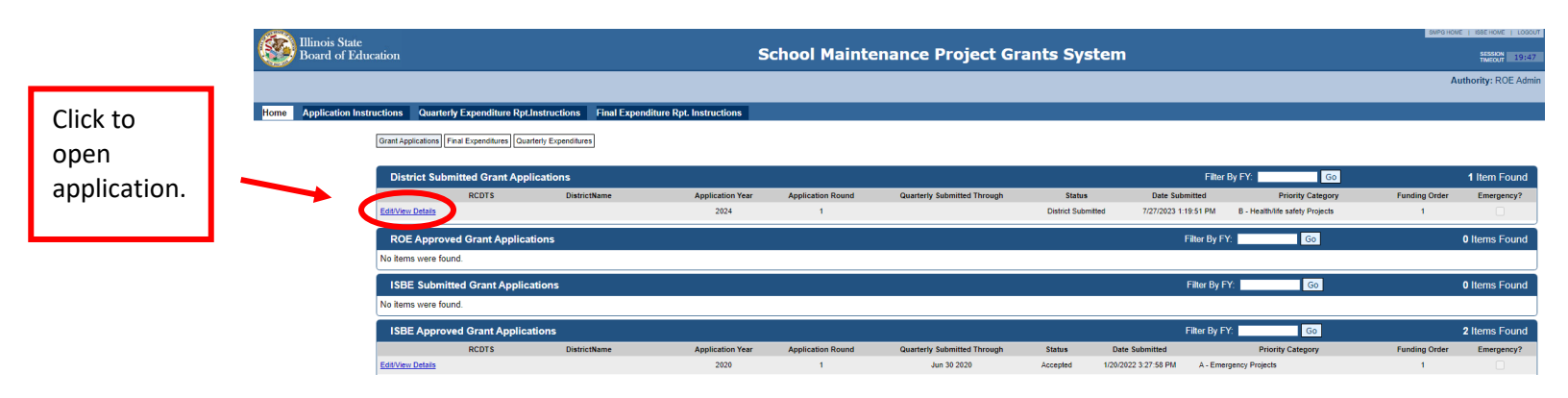

4. Click **Work Items** under Application Data.

| ome > Grant Application                                                                                                    |
|----------------------------------------------------------------------------------------------------|
| A subjection the destruction                                                                                                    |
| <ul> <li>Application Year: 20/24</li> <li>Application Round: 1</li> <li>Emergency Application: No</li> <li>District:</li> <li>RCDT#:</li> <li>Area affected by the project: District</li> <li>Ounty:</li> <li>District's Superintendent:</li> <li>Total Estimated Project Cost: \$112,000.00</li> <li>Total Reserved Encaling Funds (District Responsibility): \$50,000.00</li> <li>Total Reserved Remaining Funds (District Responsibility): \$12,000.00</li> <li>Total Reserved Remaining Funds (District Responsibility): \$12,000.00</li> <li>Total Reserved Remaining Funds (District Responsibility): \$12,000.00</li> <li>Final Project Closeout Date: 12/31/2023</li> <li>Source of Local Funds: 7200 - Proceeds from the Sale of Fire Prevention &amp; Safety (Health/Life Safety) Bond</li> <li>Project Priority Code: B - Health/Life Safety Projects</li> <li>Project Atsus: District Submitted</li> <li>Last Updated By:</li> <li>Created By:</li> </ul> |
| d: U//14/2023<br>us: District Submitted<br>d By:                                                                                                    |
| ROE Approval or Rejection                                                                                                    |
| GATA Information                                                                                                    |
| Submission Type: Original Application     Type of Application: New     Name of Awarding Agency: ISBE     CSFA Number: 386-00-1723     CSFA Title: School Maintenance Grant                                                                                                    |

5. Click **Open** to review all work items for accuracy.

Click to open work item(s).

|                                     | Board of Education                                                                                                    |                                                                     |                                        | School Maintenance Project Grants System                                                                           |                                         |                                     |                  |               | SUPO HOME   BEE HOME   LOGOUT |                   |                         |
|-------------------------------------|----------------------------------------------------------------------------------------------------|---------------------------------------------------------------------|----------------------------------------|----------------------------------------------------------------------------------------------------|-----------------------------------------|-------------------------------------|------------------|---------------|-------------------------------|-------------------|-------------------------|
| 155<br>47                           | Home Applications - Grant Applications - Grant Applications - Grant Applications - Country CODE - Country CODE - Country CODE - Country CODE - Country CODE - Country CODE - Country CODE - Country Code - Country Code - Country Code - Country Code - Country Code - Country Code - Country Code - Country Code - Country Code - Country Code - Country Code - Country Code - Country Code - Country - Code - Country - Country - Country - Country - Country - Country - Country - Country - Country - Country - Country - Country - Country - Country - Country - | ion Instructions Quarterly Expenditure<br>ation > Work Item Listing | RpLInstructions Final Expenditure Rpt. | Instructions                                                                                                    |                                         | 2. DISTRICT CODE/NAME               |                  |               | 3. APPLICATION YE             | Autho<br>AR/ROUND | rity: ROE Admin         |
| -                                   |                                                                                                    |                                                                     |                                        |                                                                                                    |                                         |                                     |                  |               | 2024, 1                       |                   |                         |
|                                     | Item I.D.                                                                                                    | Facility Name                                                       | Facility Address                       | Facility Description                                                                                               | Project Description                     | Project Location                    | Priority<br>Code | Category Code | Est. cost                     | Est. Start Date   | Est. Completion<br>Date |
|                                     | Open                                                                                                    |                                                                     |                                        | Elementary building built in 1965, latest addition<br>in 1967, 12 classrooms, capacity for 241<br>students, 26,749 | Replace windows throughout the facility | North and west wing of the building | в                | WIND          | \$112,000.00                  | 12/01/2023        | 12/31/2023              |
| `                                   |                                                                                                    |                                                                     | (                                      | Total Estimated Project Cost<br>Total Requested Grant Amount<br>Total Reserved Local Funds(District Respon         | sibility):                              |                                     |                  |               |                               |                   |                         |
| Open and<br>review for<br>accuracy. |                                                                                                    |                                                                     |                                        | Total Reserved Remaining Funds (District R                                                                         | esponsibility): \$12,000                |                                     |                  |               |                               |                   |                         |

6. Verify that the Health/Life Safety Amendment Number listed ties to a valid amendment filed by the district or that the 10 Year Survey item ties to the district's 10 Year Survey. Check that the work items and costs are consistent with those on the amendment or 10 Year Survey. If not, the application should be rejected and sent back to the district for corrections. Please enter a comment as to why the application is being rejected.

|                                          | 🥭 Edit        | Work Item                                                                 |                                                                | 🕅 👻 🖾             | 👻 🖃 👻 Page 🕶 Safety 💌 Tools 💌 🔞 💌 🎽                       |
|------------------------------------------|---------------|---------------------------------------------------------------------------|----------------------------------------------------------------|-------------------|-----------------------------------------------------------|
|                                          | <u>(</u>      | Illinois State<br>Board of Education                                      | School Maintenance Proje                                       | ect Grants System | SMPG HOME   ISBE HOME   LOGOUT<br>SESSION<br>TMCOUT 19:56 |
|                                          | Home >        | Instructions<br>Grant Application > Schedule of Work Items > Add / Edit W | ork Item                                                       |                   | Authority: ROE Admin                                      |
|                                          |               |                                                                           | Add / Edit Schedule Item                                       |                   |                                                           |
| Verify H/LS                              |               | Facility Name & Address.*                                                 | <u>[</u>                                                       | v.                |                                                           |
| <u>amendment</u><br><u>number or</u>     |               | Description of Facility:*                                                 | new steel structure with brick exterior                        |                   | E                                                         |
| <u>that the 10</u><br><u>Year Survey</u> |               | Description of Work*                                                      | remove existing boiler and piping and replace with new system. |                   |                                                           |
| agrees with                              |               | Project Priority Category:                                                | B - Health/life safety Projects                                |                   |                                                           |
| the work item                            | $\rightarrow$ | Health/Life Safety     Amendment Number 12                                | Handicap Accessibility                                         | School Security   |                                                           |
| and the total                            |               | Category cost                                                             | HVAC/Boilers                                                   |                   |                                                           |
| work costs.                              |               | Units Of Measure:"                                                        |                                                                |                   |                                                           |
|                                          |               | Total Work Cost: [00.00]*                                                 | \$[120000.00                                                   |                   |                                                           |
|                                          |               | Estimated Start Date: [MM/DD/YYYY]*                                       | 05/05/2013                                                     |                   |                                                           |

7. If the application is ready to be approved, return to the Grant Application Header page by clicking **Grant Application**.

|             | 1111 Illinois State<br>Board of Education                                |                                                                                                    |                                                                                                    | School Maintenance F                               | Proj      |
|-------------|--------------------------------------------------------------------------|----------------------------------------------------------------------------------------------------|----------------------------------------------------------------------------------------------------|----------------------------------------------------|-----------|
| Click here. | Home Application. "estructions<br>Yom (> Grant Application > Schedule of | Quarterly Expenditure Rpt.Instructions<br>Work Items > Add / Edit Work Item                                                                                | Final Expenditure Rpt. Instruction                                                                                                    | ns                                                 |           |
|             |                                                                          |                                                                                                    |                                                                                                    | Add / Edit Schedule Iter                           | m         |
|             |                                                                          | Item Id:                                                                                                    |                                                                                                    | 1                                                  |           |
|             |                                                                          | Facility Name &                                                                                                    | Address:*                                                                                                    |                                                    |           |
|             |                                                                          | Description of Fa                                                                                                    | cility:*                                                                                                    | Elementary building built in 1965, latest addition | n in 196: |
|             |                                                                          | Describe the yea<br>and how many s                                                                                                    | r built, approximate square footage,<br>tudents the building houses.                                                                                                    |                                                    |           |
|             |                                                                          | Description of W                                                                                                    | ork:*                                                                                                    | <u></u>                                            |           |
|             |                                                                          | Be thorough, exp<br>completed includu<br>items to complet<br>category code m<br>project may invol<br>building or struct<br>(e.g., new roofin<br>structures | valaining what work needs to be<br>ing replacement and repairable related<br>a the project. Please make sure the<br>atches the description of work. Note: A<br>ve different types of work on a single<br>ure or may involve a single type of work<br>g or windows) on several buildings or | Replace windows throughout the facility            |           |

8. Click the **ROE Approval or Rejection** button.

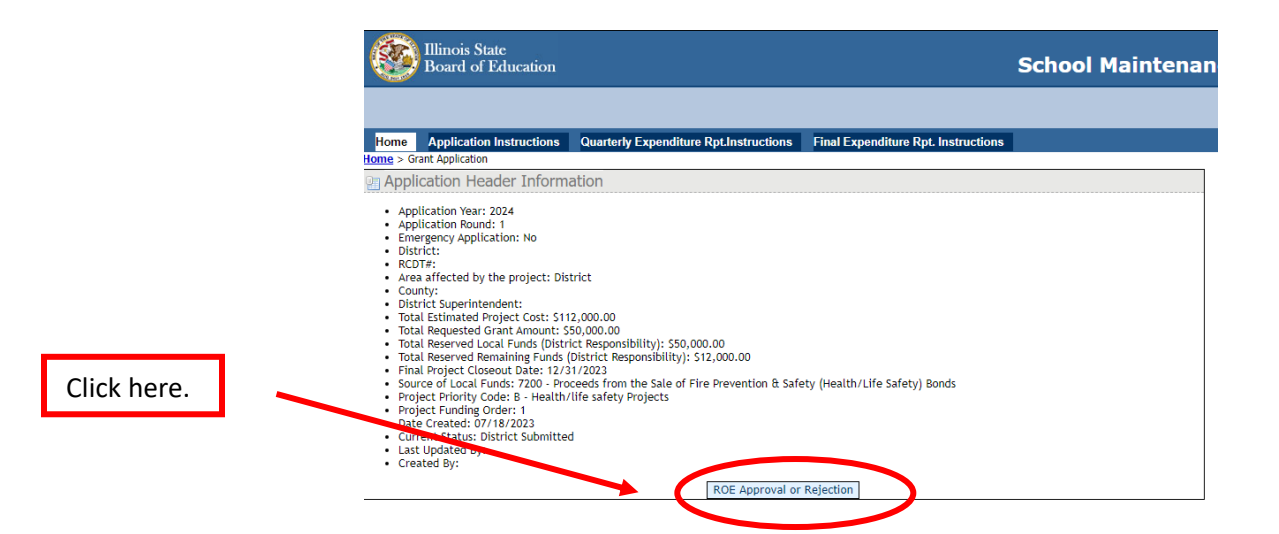

9. Check **Approved** and then the blue **Submit** button to forward the application to ISBE for final approval.

When the application is approved, the following message will appear at the top of the page: Grant Application has been submitted to ISBE for review.

10. To disapprove the application, check "Disapproved." Enter a comment explaining the reason for rejecting and click the blue **Submit** button to return the application back to the district.

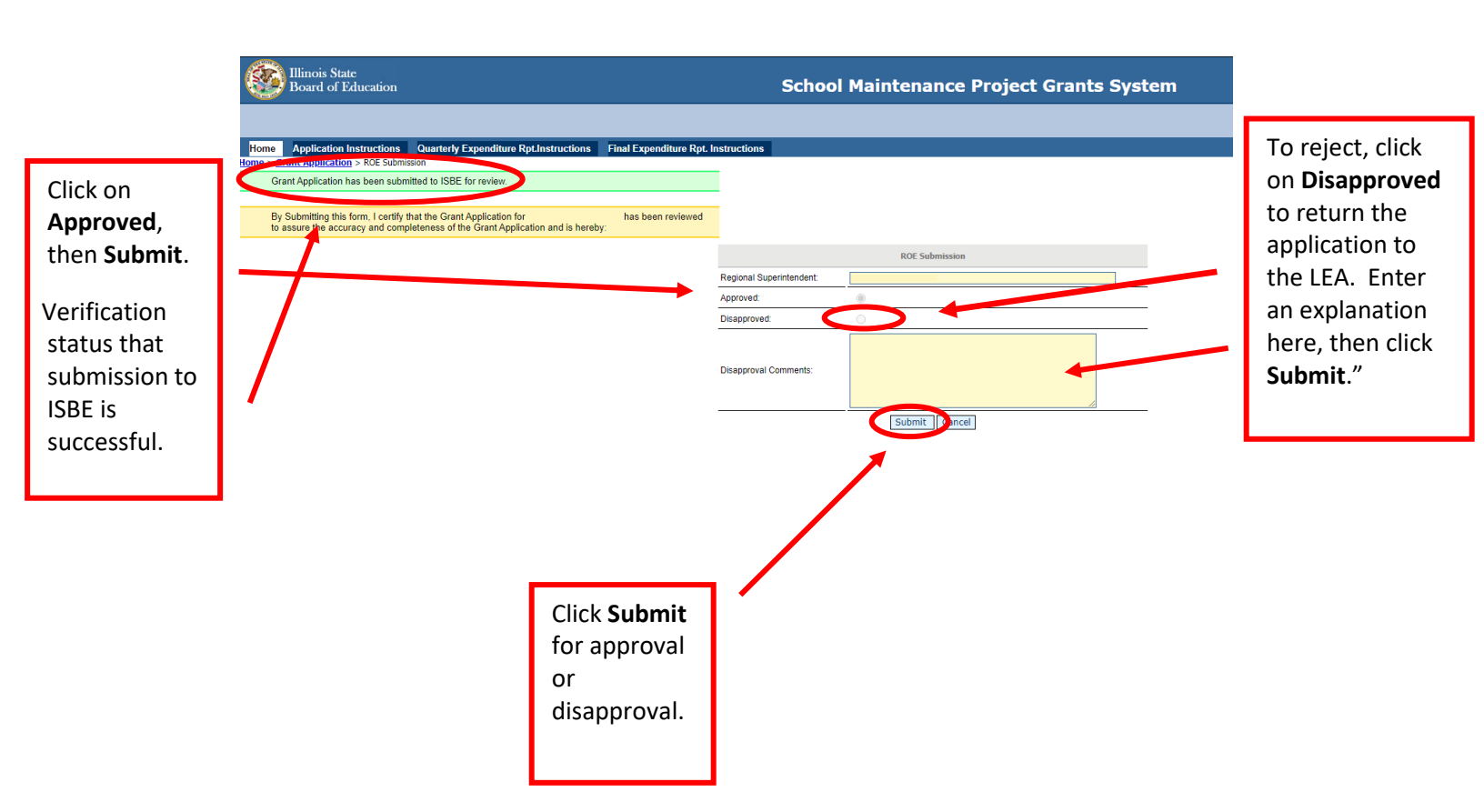